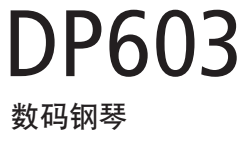

用户手册

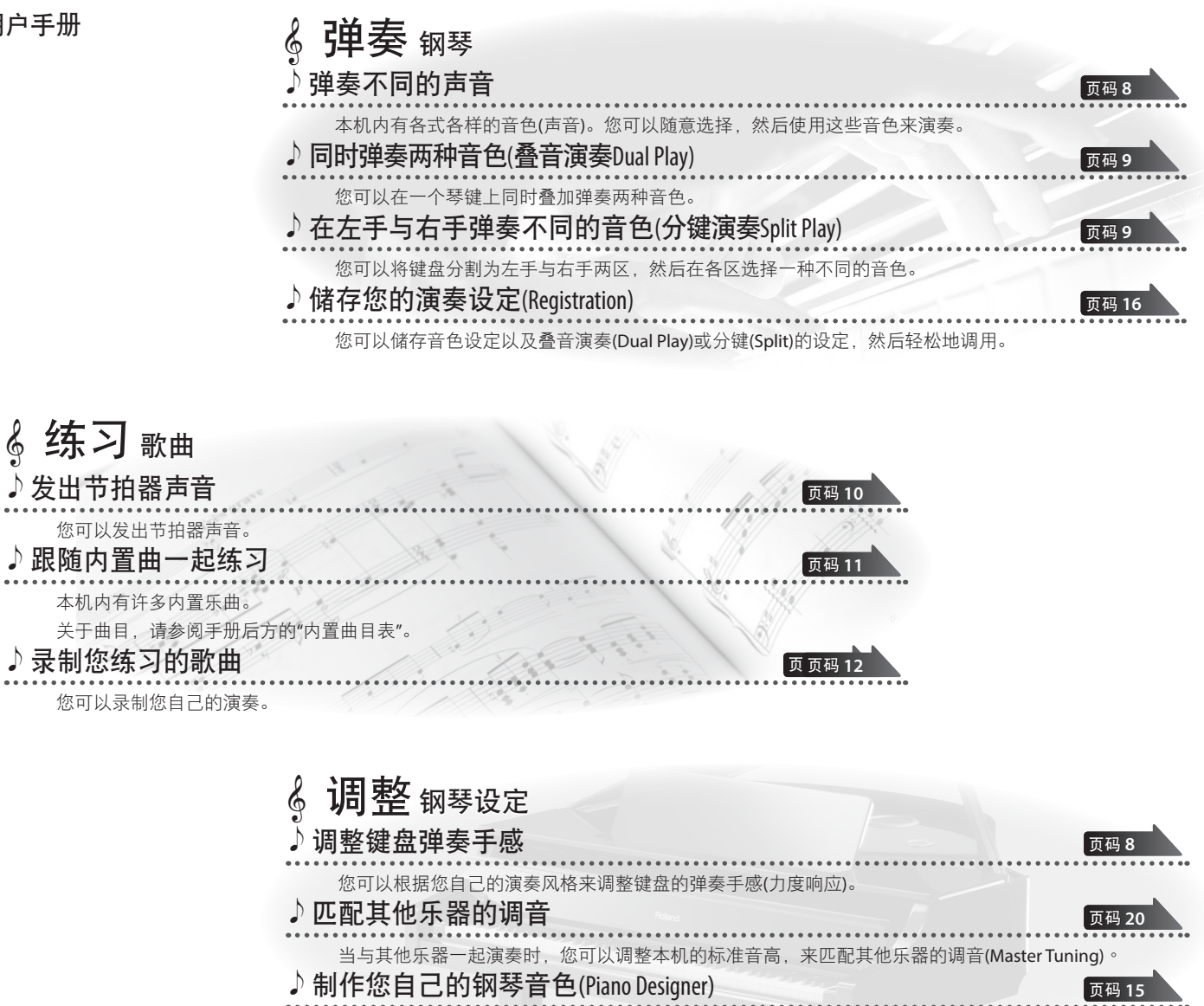

您可以通过调整三角钢琴声音的发声元素,来设计出自己想要的声音。

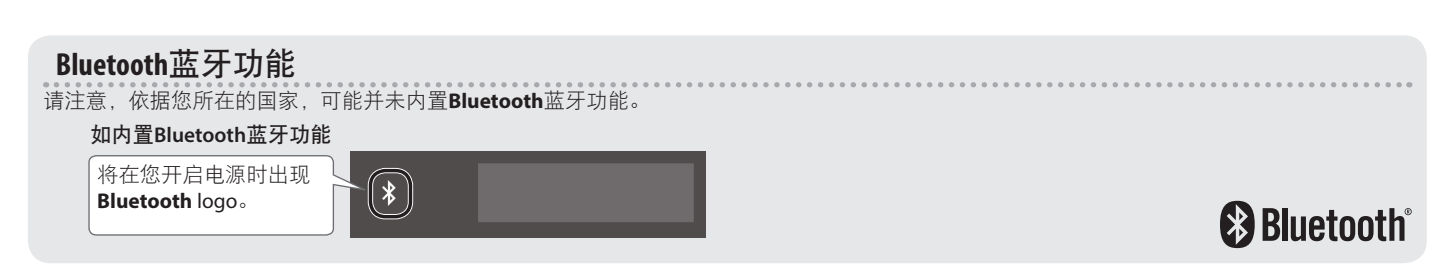

使用本机前,请仔细阅读"使用安全须知"、"重要注意事项"("使用安全须知"文件与用户手册(p. 28))。阅读完之后,请将本手册放置于随手可取得之处。

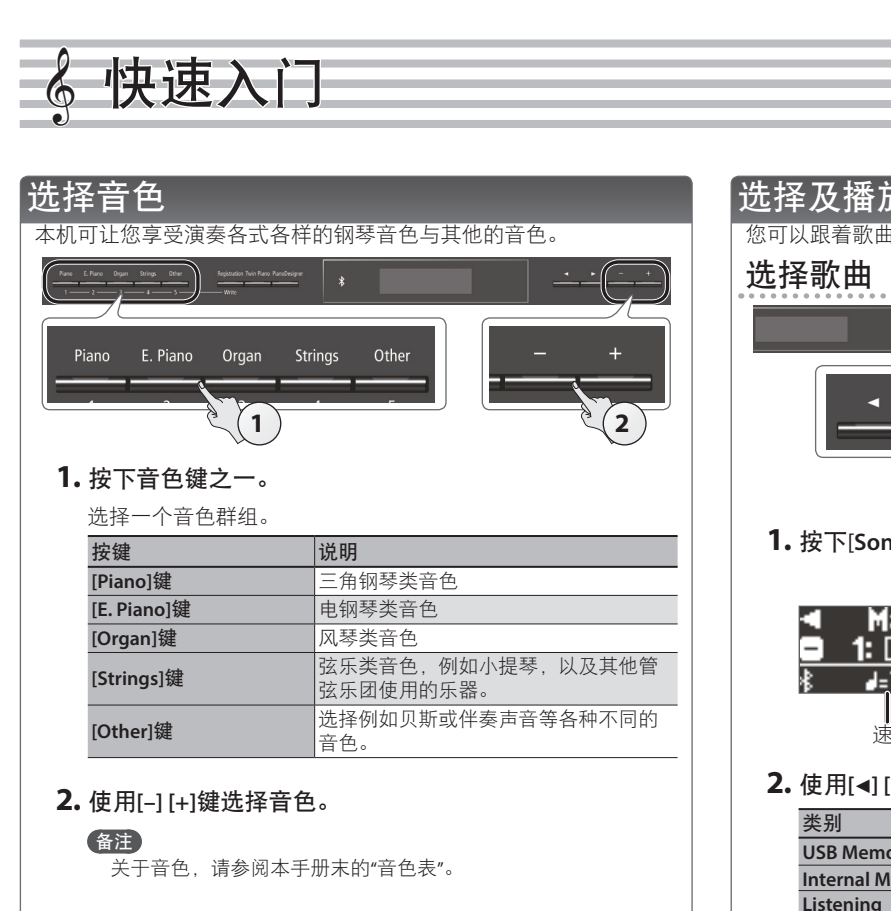

页码 8

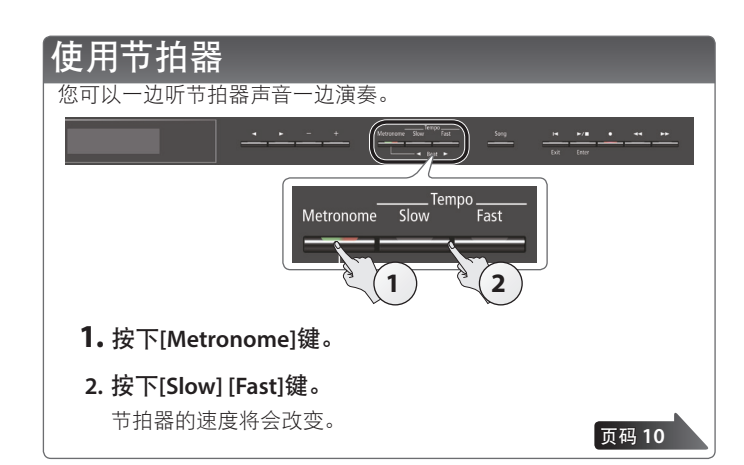

#### 选择及播放歌曲 您可以跟着歌曲一起演奏。 Sonc 3 1. 按下[Song]键。 类别 Masterpieces **1:** Danse des Mirlito d=70. 2/4 H: 1 拍号 曲自 小节 速度 2. 使用[◀] [▶]键选择一种类别。 说明 USB Memory 储存于U盘的歌曲 Internal Memory 储存于内部存储器的歌曲 推荐聆听的钢琴曲 Listening Piano Masterpieces钢琴名曲 Masterpieces 这些歌曲对应内附的乐谱集Roland Classical Piano Masterpieces" 有名的流行歌曲与古典乐曲 Easy Piano 这些歌曲对应内附的乐谱集"Let's Enjoy Piano" 所有调性的音阶 本机的内置 (大调音阶、小调音阶) 乐曲 Scales 这些歌曲对应内附的乐谱集"Let's Enjoy Piano. Hanon The Virtuoso Pianist No.1-20(哈农) Vorschule im Klavierspiel Op.101 Beyer No.1-106(拜厄) 25 Études faciles et progressives Burgmüller Op.100 (布尔格弥勒) Czerny100 100 Übungsstücke Op.139(车尔尼) 3. 使用[-] [+]键选择歌曲。 备注 关于内置曲的详细说明,请参阅手册末的"内置曲目表"。 播放歌曲

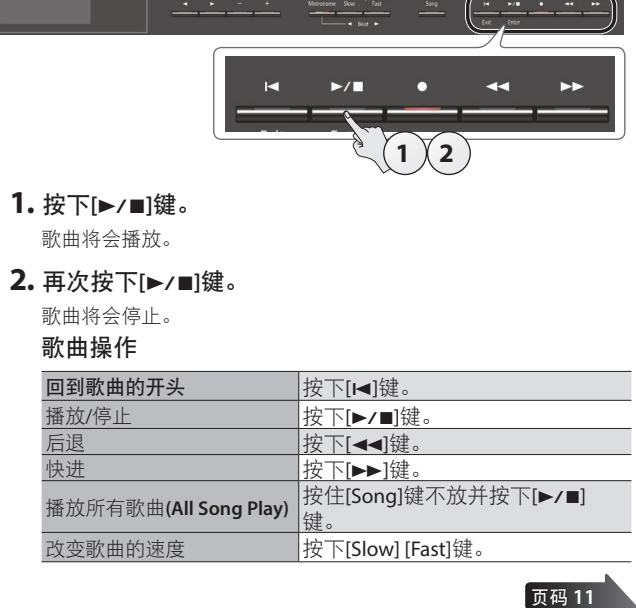

|                                                              | 2  |
|--------------------------------------------------------------|----|
| 选择音色                                                         | 2  |
| 使用节拍器                                                        | 2  |
| 选择及播放歌曲                                                      | 2  |
|                                                              | 3  |
|                                                              | л  |
| <b>次安之前的/住田・・・・・・・・・・・・・・・・・・・・・・・・・・・・・・・・・・・・</b>          | 4  |
| 开启/关闭电源                                                      | 5  |
|                                                              |    |
| 面板说明                                                         | 6  |
| 连接您的设备                                                       | 7  |
| 操作指南                                                         | 8  |
| 选择音色                                                         | 8  |
| 调整总体音量                                                       | 8  |
| 加入混响 (Ambience)                                              | 8  |
| 调整声音的亮度 (Brilliance)                                         | 8  |
| 进行不同的设定 (Function Mode)                                      | 8  |
| 改变键盘的弹奏手感 (Key Touch)                                        | 8  |
| 移调 (Transpose)                                               | 8  |
| 将键盈分割刀网人使用(IWIn Plano)                                       | 9  |
| 储伊芯时演奏仪定 (Negistration) ···································· | 9  |
| 世代的中国中国的中国中国的中国的中国的中国的中国的中国的中国的中国的中国的中国的中国                   | 9  |
| 叠加两种音色 (Dual Play)                                           | 9  |
| 显示屏                                                          | 10 |
| 使用蓝牙功能(Bluetooth)                                            | 10 |
| 选择一个项目/编辑设定值                                                 | 10 |
| 使用节拍器                                                        | 10 |
| 选择歌曲                                                         | 11 |
| 播放或录音                                                        | 11 |
| 停用按键(Panel Lock)                                             | 11 |
| 远洋安播放的户部 (Part Mute)                                         | 11 |
| 进阶操作                                                         | 12 |
| 录制您的演奏                                                       | 12 |
| SMF录音                                                        | 12 |
| 录新的歌曲                                                        | 12 |
| 叠加录音                                                         | 12 |
| 首频录首                                                         | 13 |
| 新田里新師名 (Rename Song)<br>「毎期日は方的歌曲 (Conv Song)                | 13 |
| 复制已储存的驮曲 (Copy Song)<br>删除已储存的实曲 (Delate Song)               | 14 |
| 个性化您的钢琴音色 (Piano Designer)                                   | 15 |
| 储存演奏设定 (Registration)                                        | 16 |
| 调用注册表                                                        | 16 |
| 储存当前的设定到注册表                                                  | 16 |
| 导出注册组 (Registration Export)                                  | 17 |
| 导入注册组组 (Registration Import)                                 | 17 |
| 导入/导出钢琴设定文件(Piano Setups)                                    | 18 |
| 与出钢琴设定(Piano Setup Export)                                   | 18 |
| 导入钢芩伐疋 (Piano Setup Import)                                  | 18 |

录

| 便利的功能                                                        | 19 |
|--------------------------------------------------------------|----|
| 格式化存储器 (Format Media)格式化存储器 (Format Media)                   | 19 |
| 恢复出厂设置 (Factory Reset)                                       | 19 |
| 各种设定 (Function Mode)                                         | 20 |
| 功能模式中的基本操作                                                   | 20 |
| 也配其他乐器的首局 (Master Tuning)                                    | 20 |
| 改变模式 (Temperament)                                           | 20 |
| 指正调式土首 (Iemperament Key)                                     | 20 |
| 调整歌曲(SMF)的音重 (Song Volume SMF)                               | 20 |
| 洞                                                            | 20 |
| 洞釜自侧播放表直的自里 (Input Volume)<br>长空歌曲(CME)的场位错士 (CME Play Mode) | 20 |
| 指足 动曲(SMIF 印)                                                | 21 |
| 选择求自的借式 (Recording Mode)                                     | 21 |
| 以支咱做双未的应用力式(延自咱做户的)••••••••••                                | 21 |
| 改变                                                           | 21 |
| 体田踏板夹切换注册表 (Reg Pedal Shift)                                 | 21 |
| 调整屏幕的亮度 (Display Contrast)                                   | 21 |
| 指定最大音量 (Volume Limit)                                        | 21 |
| 连接到音序器时预防重复发声 (Local Control)                                | 22 |
| MIDI传输通道设定 (MIDI Transmit Ch)                                | 22 |
| 改变界面中的显示的语言 (Language)                                       | 22 |
| 在一段时间后自动关闭电源(Auto Off)                                       | 22 |
| 自动储存设定(Auto Memory Backup)                                   | 22 |
| 使用Bluetooth®蓝牙功能                                             | 23 |
| 您可以操作的功能                                                     | 23 |
| 使用蓝牙的音频(Bluetooth Audio)                                     | 23 |
| 注册移动设备 (配对)                                                  | 23 |
| 连接至已经配对的移动设备                                                 | 23 |
| 调整蓝牙音频Bluetooth Audio的音量                                     | 23 |
| 使用踏板控制乐谱应用翻页                                                 | 24 |
| 连接全已经配对的移动设备                                                 | 24 |
|                                                              | 24 |
| 以受翻贝的探作                                                      | 24 |
| で制MIDI釵掂 •••••                                               | 25 |
| 故障排除                                                         | 26 |
| 错误信息                                                         | 27 |
| 使用安全须知                                                       | 28 |
|                                                              | 28 |
| <br>音色列表                                                     | 29 |
| ——————————————————————————————————————                       | 20 |
| <u> </u>                                                     | 30 |

## 主要规格

| 音源              | 钢琴音色: SuperNATURAL Piano Modeling                                                        |  |  |  |
|-----------------|------------------------------------------------------------------------------------------|--|--|--|
| 结点              | PHA-50 键盘:木头与塑料复合结构、具有擒纵结构                                                               |  |  |  |
| <b>诞</b> 鱼      | (Escapement)与黑檀木/象牙质感(88 键)                                                              |  |  |  |
| Diverse seth 並在 | 音频: Bluetooth Ver 3.0 (支援SCMS-T content protection)                                      |  |  |  |
| Bluetootn监力     | MIDI, 乐谱翻页: <b>Bluetooth</b> Ver 4.0                                                     |  |  |  |
| 供电              | AC 适配器                                                                                   |  |  |  |
| 耗电              | 9 W                                                                                      |  |  |  |
| 尺寸              | 琴盖盖起时:<br>1,398 (宽) x 311 (深) x 783 (高) mm<br>琴盖开启时:<br>1,398 (宽) x 377 (深) x 975 (高) mm |  |  |  |
| 重量<br>(含钢琴脚架)   | * 测重时包含已安装的稳定装直<br>DP603-CB: 45.9 kg<br>DP603-PE: 47.0 kg<br>DP603-PW: 47.8 kg           |  |  |  |

| 配件             | 用户手册、文件"组装钢琴"、文件"使用安全须知"、Roland<br>Classical Piano Masterpieces乐谱、Roland Piano Arrange<br>Collections "Let's Enjoy Piano"乐谱、AC适配器、电源线、耳机挂<br>钩、连接线夹钳、稳定装置 |
|----------------|----------------------------------------------------------------------------------------------------|
| 选购配备<br>(另行选购) | 耳机, U盘 (*1)<br>*1:我们无法保证所有市售的U盘都可以正常使用。                                                                                                    |

Roland DP603: 数码钢琴

\* 本文件中的说明为文件发行时的产品规格。关于最新的信息,请查阅 Roland网站。

## 🔓 演奏之前的准备

## 打开/关闭琴盖

## 打开琴盖

1. 用双手握紧并抬起琴盖。

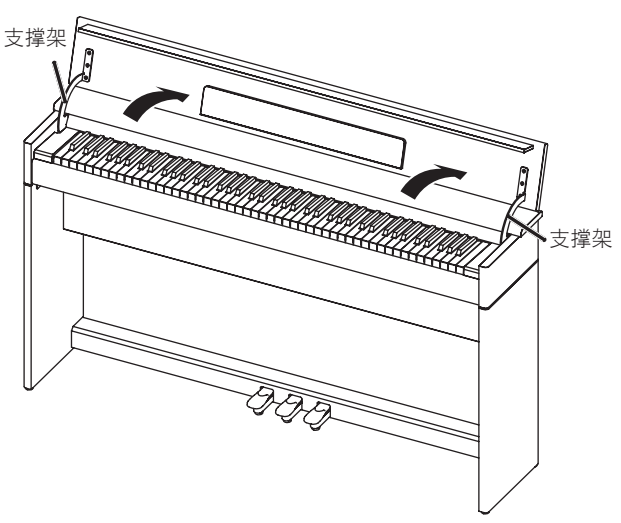

#### 注意

 请用双手开关琴盖。虽然本机的琴盖具有缓降关闭设计, 但在琴盖距离键盘过近时,可能会立即合上,请小心不要 夹伤手指。

2. 如图示,将挡板向下折叠,并打开谱架。

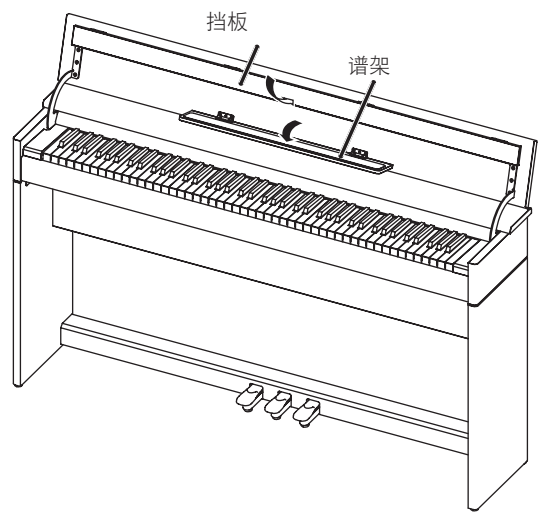

## 关闭琴盖

1. 关闭琴盖前,请先向上折叠谱架,并将挡板打开。

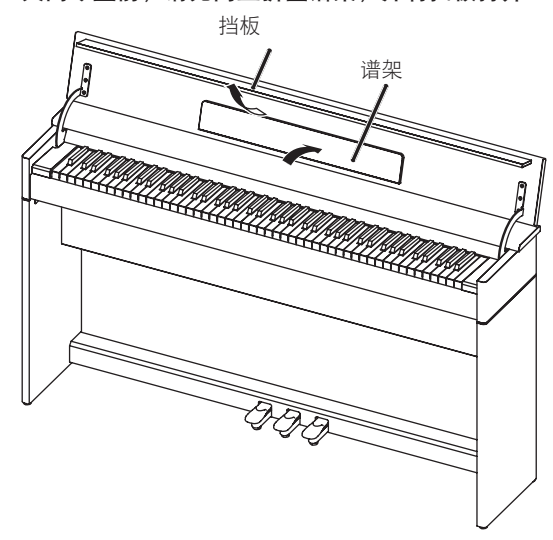

2. 使用双手将琴盖缓缓往下放。

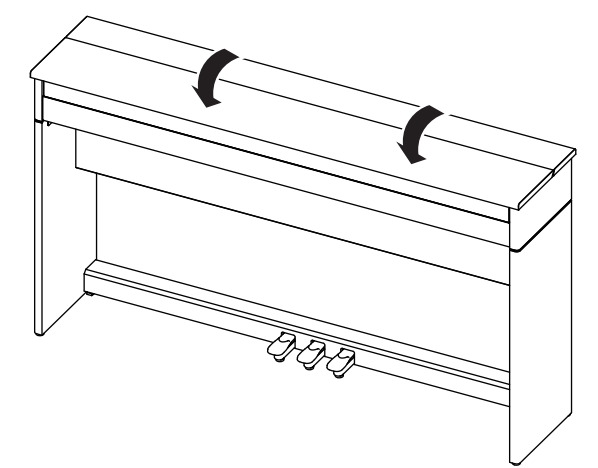

#### 注意

开启或关闭琴盖时,请小心手指勿被琴盖或支撑架夹伤。

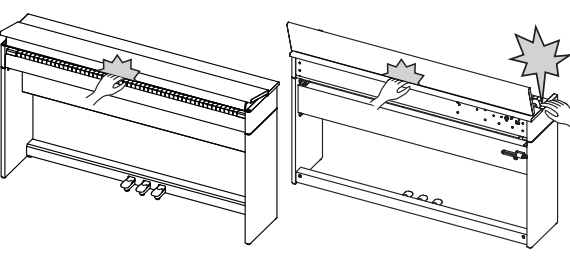

## 开启/关闭电源

\* 当各项设备已正确连接之后(**p.7**),务必依照以下的步骤来 开启电源。如果您开启设备的顺序错误,可能会导致故障或是 设备受损。

#### 开启电源

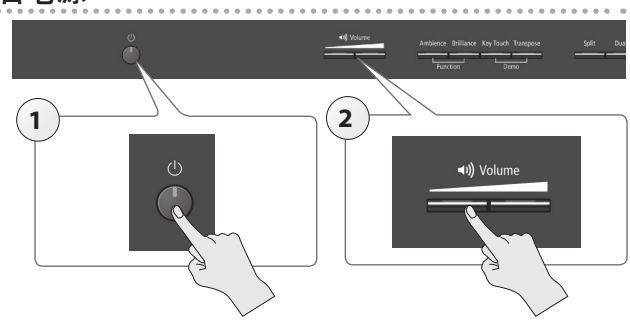

#### 1. 按下[心]键。

片刻后, 您将可以弹奏键盘发出声音。

#### **2.** 使用[Volume]键来调整音量。

## 关闭电源

#### 1. 长按[0]键。

电源将会关闭。

#### 关于自动关机功能

当您停止演奏或操作本机按键或控制装置一段时间之后,本机的 电源将会自动关机(Auto Off功能)。

如您不想要让电源自动关闭,请停用Auto Off功能(p. 22)。

- 当电源关闭时,您所做的编辑操作将会丢失。如您想要保留任 何设定,请先做好储存。
- 如要恢复电源,请再次开启电源。

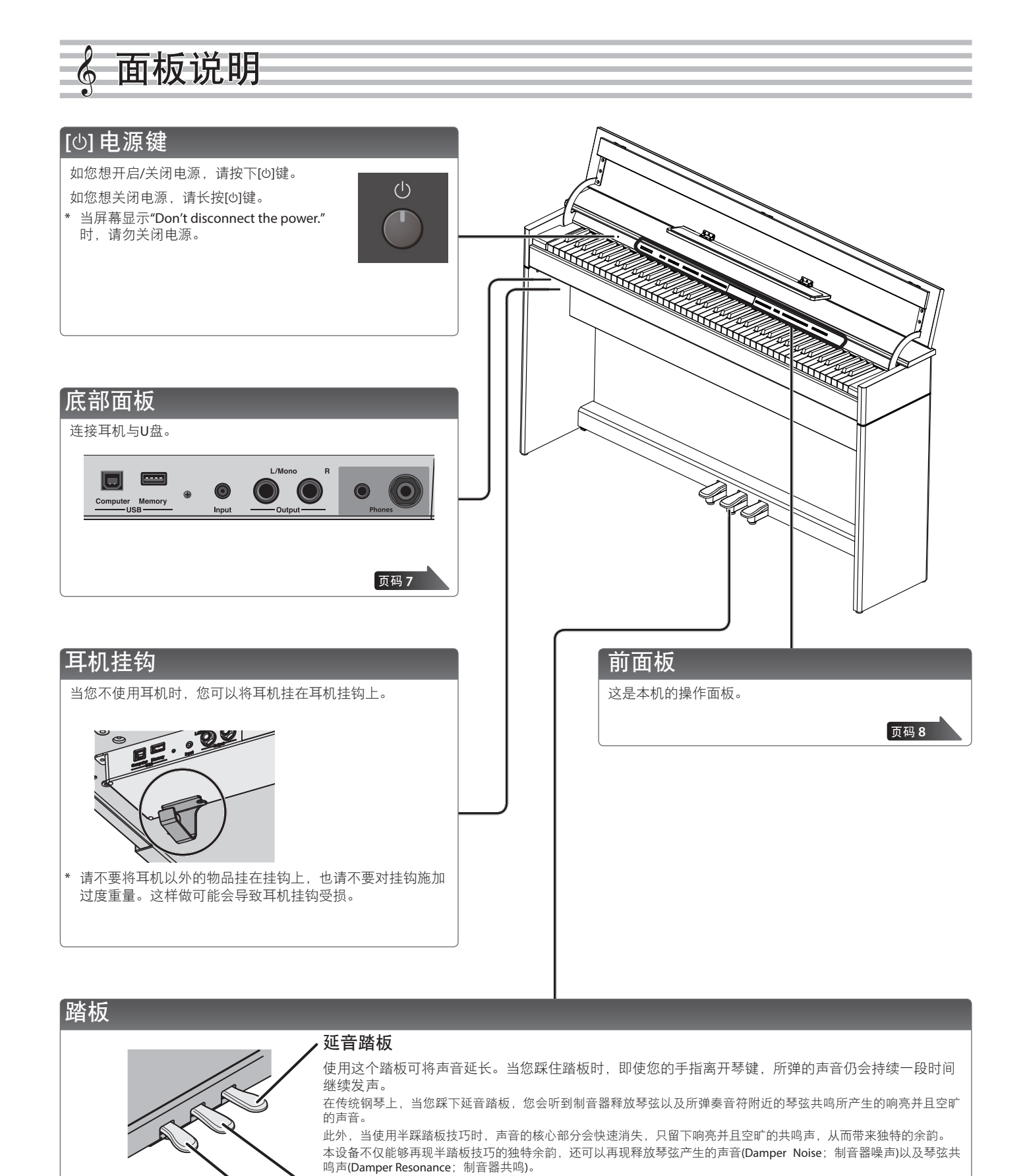

部分延音踏板

柔音踏板

只对踩下踏板时所弹奏的音符有延音效果。

\* 当操作踏板时,请小心您的手指不要夹入可活动部位与本机的琴体之间。当本机在有幼童的地方使用时,请特别多加留意。

相同。音色的柔音程度可以随着您踩踏板的深浅程度而有细腻的改变。

这个踏板可使声音更柔和。当您踩住踏板弹奏琴键时,声音将较为柔和。与传统钢琴上的左边踏板功能

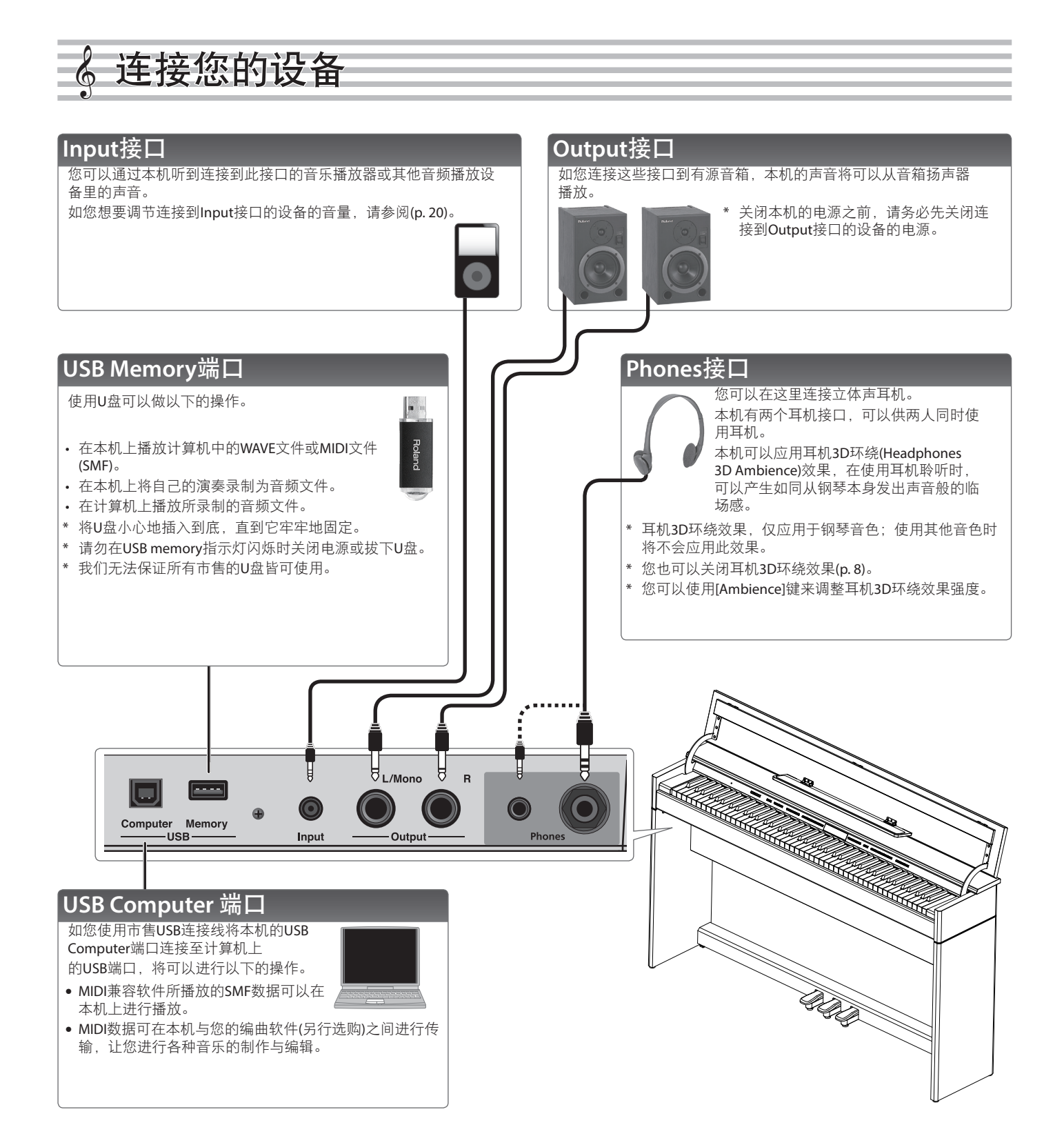

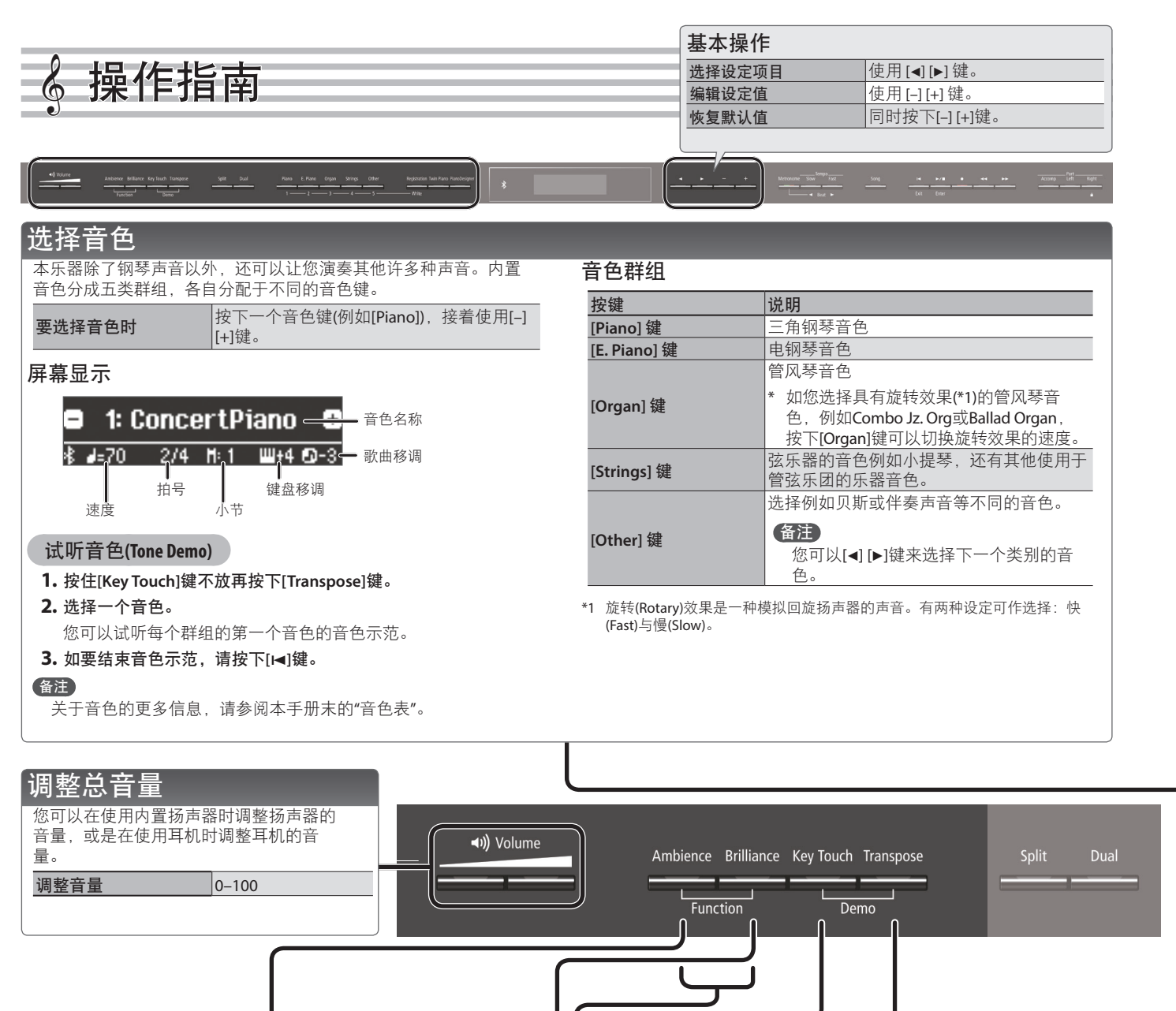

#### 加入混响(Ambience)

| 您可以加入混响,让声音仿佛在演奏厅中演奏一样。               |                                                                                  |  |  |  |
|---------------------------------------|----------------------------------------------------------------------------------|--|--|--|
|                                       | 0–10 (默认值: 2)                                                                    |  |  |  |
| 调整混响(Ambience)                        | * 如Headphones 3D Ambience设为"on", 您可以调整耳机3D环绕效果的深度。                               |  |  |  |
| Headphones 3D<br>Ambience耳机3D环绕<br>效果 | 本机可以应用耳机3D环绕(Headphones<br>3D Ambience)效果,在使用耳机聆听时,<br>可以产生如同从钢琴本身发出声音般的临<br>场感。 |  |  |  |
|                                       | Off, On (默认值: On)                                                                |  |  |  |

\* 混响效果并不会应用于音频文件。

# 调整声音的亮度 (Brilliance) 您可以调整弹奏键盘或是播放歌曲时的声音亮度。 调整声音的亮度 -10-0-10 (默认值: 0)

## 进行不同的设定 (Function Mode)

您可以对本机进行详细设定。

- 1. 同时按下[Ambience]键与[Brilliance]键。
- 2. 使用[◀] [▶]键来选择您想要设置的项目。

页码 20

**3.** 使用[-] [+]键来编辑设定。

移调(Transpose) 键盘或歌曲可以用半音为单位做移调。 举例来说,如歌曲是E大调,但您想要使用C大调音阶的 指法来弹奏,您可以将键盘移调设定为"4"。 如您演奏CEG→将会发出EG<sup>#</sup>B **6** #**8** -6-0-5 (默认值: 0) MEMO Kbd 您也可以按住[Transpose]键不 Transpose(键盘移调) 放并按下要作为移调琴键的主 音(根音)琴键,来改变键盘移 调设定。 Song -12-0-12 (默认值: 0) Transpose(歌曲移调)

#### 改变键盘的弹奏手感 (Key Touch) 您可以改变键盘的弹奏手感(力度响应)。

| 调教力在响应                | Fix, 1–100 (默认值: 50)                     |  |  |
|-----------------------|------------------------------------------|--|--|
| 调登刀度响应<br>(kev touch) | * 如这里设定为"Fix",无论您弹奏键盘的力                  |  |  |
|                       | 度轻重,每个音都会发出相同的音量。                        |  |  |
| 琴槌反应                  | 调整当您弹奏琴键直到听到钢琴的声音的<br>时间。设定值越高则会产生越久的延迟。 |  |  |
| (Hammer Response)     | Off, 1–10 (默认值: 1)                       |  |  |

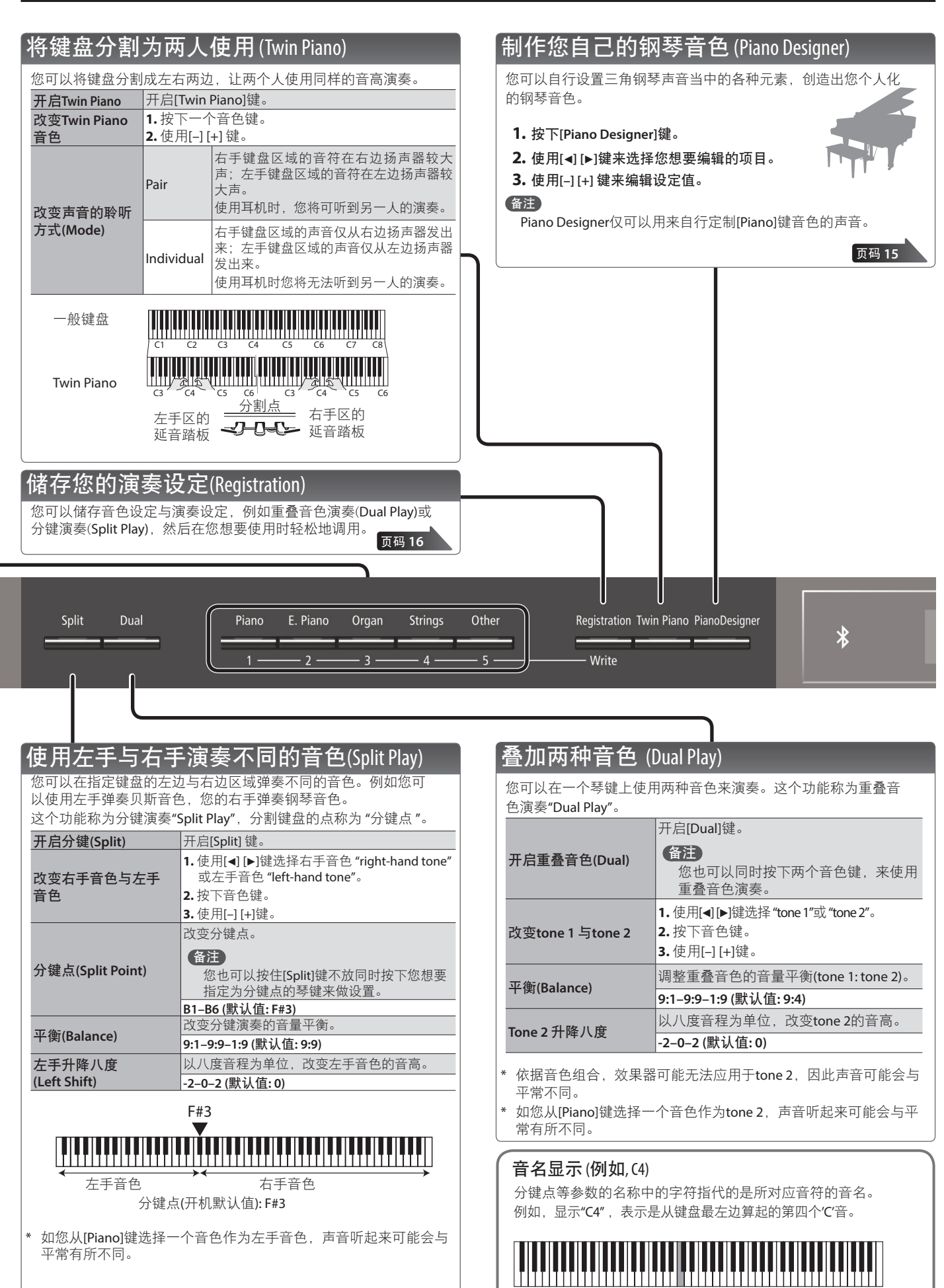

C1

C2

C3

C4

C5

C6

C7

C8

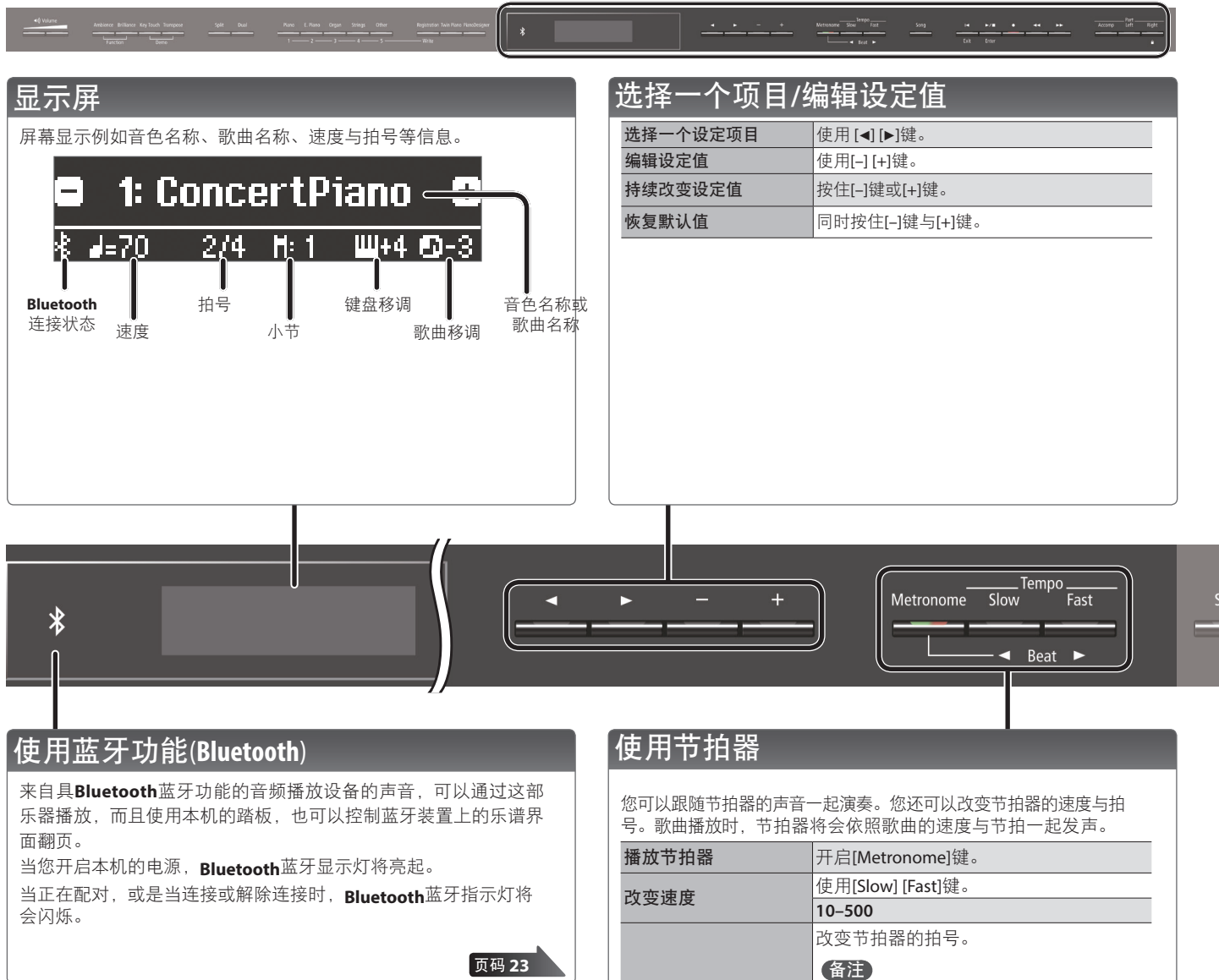

#### 页码 23

拍号Beat

强拍Down Beat

节拍乐段Pattern

音量Volume

音色Tone

您也可以按住[Metronome]键不放并使

用[Slow] [Fast]键来改变拍号。 2/2, 2/4, 3/4, 4/4, 5/4, 6/4, 7/4, 3/8, 6/8, 8/8,

9/8, 12/8 (默认值: 4/4) 播放强拍声音。

Off, On (默认值: On) 改变节拍器的不同节拍。

note(八分音符), Eighth-note

triplet(八分音符三连音), Shuffle(切分拍), Sixteenth note(十六分音符), Quarter-

note triplet(四分音符三连音), Quarter note(四分音符),Dottedeighth(附点八分音符)

Click(敲击声), Electronic(电子节拍器),

Voice(人声/日语) (Japanese), Voice

Off(关), Eighth

(默认值: Off) 改变节拍器的音量。

Off, 1-10 (默认值: 5) 改变节拍器的音色。

(人声/英语)(English) (默认值: Click)

#### 10

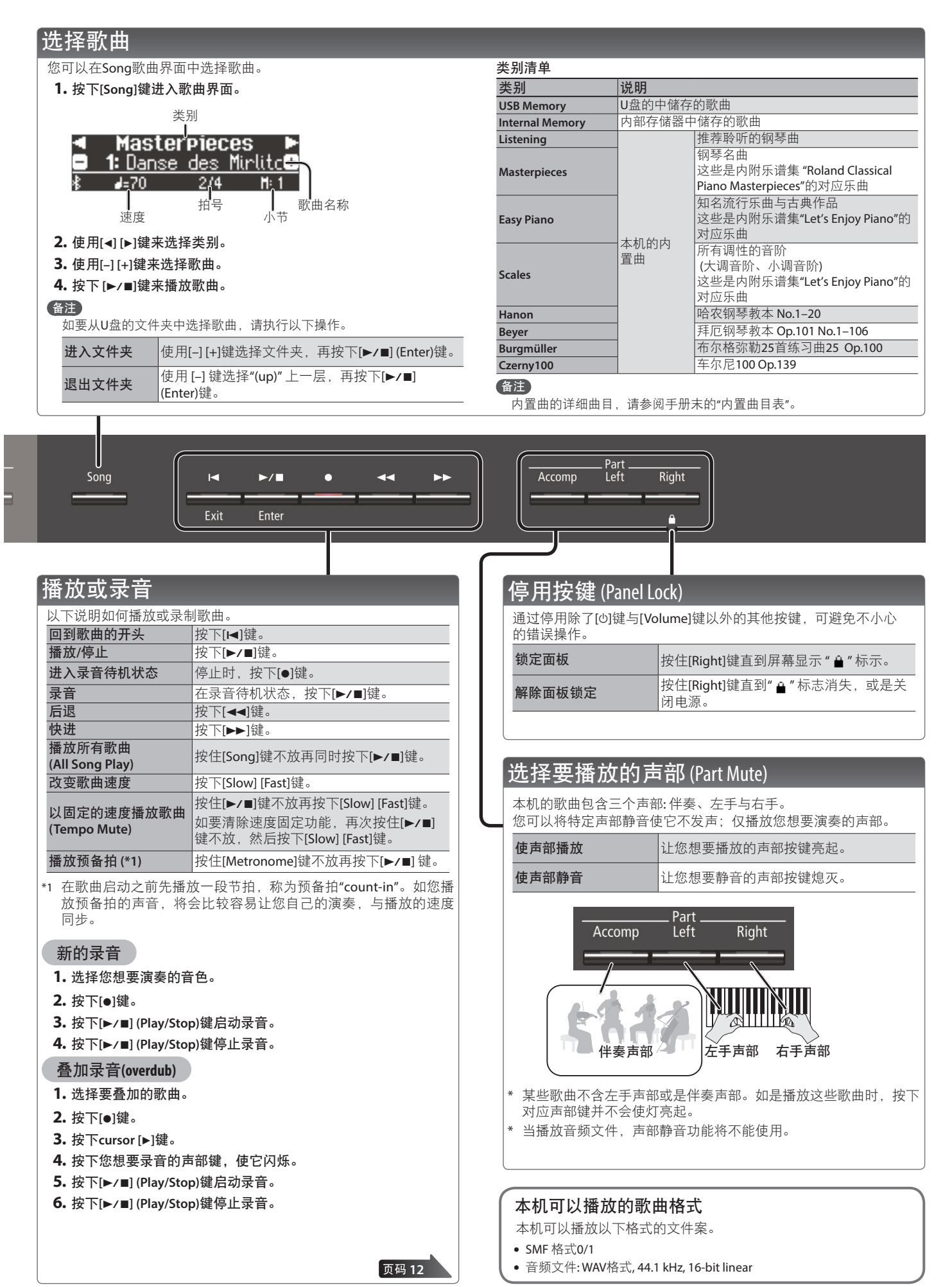

## 讲阶操作

## 录制您的演奏

您可以轻松录制您自己的演奏。

您可以播放录制的演奏,检查您自己的演奏或是跟着录制的演奏 一起弹。

| 录音的类型           |                         |  |  |
|-----------------|-------------------------|--|--|
|                 | • 声部将可分别录音              |  |  |
| SMF 录音          | • 您可以重录歌曲的特定部分          |  |  |
|                 | • 您可以进行叠加录音             |  |  |
|                 | • 您的演奏将会录制为音频数据         |  |  |
| · · · · · · · · | • 录制的歌曲可以在您的计算机中使用      |  |  |
| 日则水日            | * 如要使用音频录音,您必须将另行选购的U盘连 |  |  |
|                 | 接到USB Memory连接端口。       |  |  |
|                 |                         |  |  |
|                 |                         |  |  |
|                 |                         |  |  |

## SMF 录音

## 录制新的歌曲

如您想要开启双钢琴Twin Piano模式进行录音,请将SMF Play Mode (p. 21) 播放模式设为"External"(外部)。

#### 录音前的准备

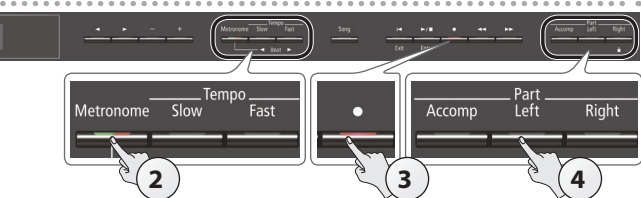

#### 1. 选择您想要演奏的音色(p. 8)。

2. 您可以依照喜好,播放节拍器声音(p. 10)。

您可以指定节拍器的速度与拍号。

#### 备注

节拍器的速度与拍号设定将储存于歌曲中,以便于在播放歌曲 时节拍器能够以正确的速度和拍号运行。

#### 3. 按下[●]键。

[●]键亮起, [▶/■]键闪烁, 本机进入录音待机模式。 如您需要取消录音,请再次按下[●]键。

#### 4. 按下您想要录音的声部键, 使灯号闪烁。

#### 备注

举例来说,您可以分别录制两手的演奏,例如按下[Left]键录制 您的左手演奏,或是按下[Right]键来录制您的右手演奏。您也 可以在录音之后重新录制各个声部。

\* 如您在此阶段没有选择声部,您的演奏将会录制到以下的按 键。

| 当演奏单一音色         | [Right]键           |
|-----------------|--------------------|
| 分键演奏            |                    |
| Twin piano双钢琴演奏 | [Rignt]₩=⊐[Leit] ₩ |
| 重叠音色演奏          | [Right]键与[Accomp]键 |

## 录音与储存歌曲

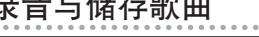

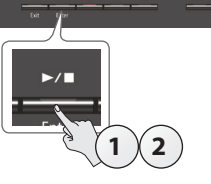

#### 1. 按下[▶/■]键。

当两小节预备拍数拍之后(屏幕的右下角显示小节数字"-2" 接着 "-1"),将开始录音。

录音开始后, [●]键与[▶/■]键将亮起。

#### 备注

您也可以弹奏键盘启动录音。在此状况下,将不会有预备拍。

#### 2. 按下[▶/■]键。

录音停止,您的演奏将自动被储存。

#### 备注

- •您可以改变歌曲的命名(p.13)。
- 您可以删除歌曲(p. 14)。

#### 注意

当屏幕显示"Saving..."时,请勿关闭电源。

#### 聆听录好的演奏

当您录音之后,将自动选取新录制的歌曲。

#### 1. 按下[▶/■]键。

将从您所录歌曲的开头开始播放。

## 叠加录音

您可以叠加录制额外的声部到SMF录音作品中。例如,您可以分 别录制左手与右手的演奏,或是跟着已有的歌曲一起进行录音。

\* 当叠加不同音色时,将SMF Play Mode(p. 21)设定 为"External"。

#### 1. 选择您想要进行叠加录音的歌曲(p. 11)。

#### 备注

如您只想要重新录歌曲的一部分,使用[◄◀] [▶▶]键移至您想 要开始的小节处。

#### 2. 按下[●]键。

[●]键将会亮起,本机进入录音待机模式。 在此状况下,将选择新的歌曲New Song。 将如您需要取消录音,可再次按下[●]键。

#### 3. 按下游标[▶]键。

将选择您在步骤1中所选的歌曲。

#### 备注

歌曲的速度与拍号将跟随您所选歌曲的设定。

- 4. 按下您想进行录音的声部键, 使灯闪烁。 在录音进行时,将播放亮灯键的声部。
- 5. 依据"录音与储存歌曲" (p. 12)中的步骤启动录音。

## 音频录音

在此说明如何将您在本机的演奏,录制为音频(audio)。录制的歌 曲可以在计算机上播放使用。

## 录音前的准备

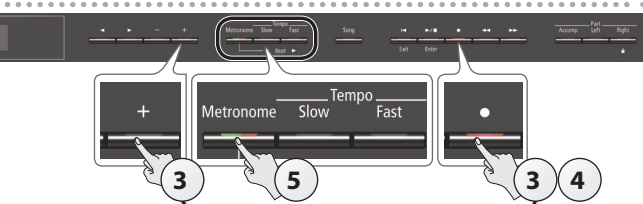

- 1. 连接您的U盘到USB Memory 连接端口(p. 7)。
  - \* 音频数据无法储存至内部存储器。
- 2. 选择您想要演奏的音色(p. 8)。
- 3. 按住[●]键不放,同时按下[+]键来选择"Audio"。

#### 备注

您也可以通过功能模式中的"Recording Mode(录音模式)"设定 (p. 21),来设置该项。

4. 按下[●]键。

[●]键将亮起,[▶/■]键闪烁,接着本机进入录音待机模式。 如您需要取消录音,请再次按下[●]键。

#### 注意

在录音进行时,请勿关闭电源或拔下 U盘。

5. 您可以依据需要打开节拍器声音(p. 10)。

### 录音与储存

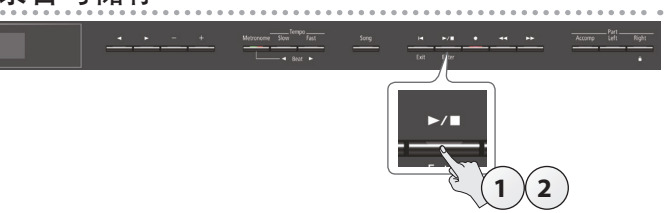

#### 1. 按下[▶/■]键。

开始录音。 录音开始后, [●]键与[▶/■]键将亮起。

- 2. 按下[▶/∎]键。
  - 录音停止,您的演奏将自动被储存。

#### 备注

- •您可以改变歌曲的命名(p.13)。
- •您可以删除歌曲(p. 14)。

#### 聆听录好的演奏

当您录音之后,新录制的歌曲将自动选取。

#### 1. 按下[▶/■]键。

将从您所录歌曲的开头开始播放。

## 将录制为SMF格式的歌曲转换为音频

以SMF格式录制的歌曲,可以再次录制为音频,使您可以在您的 计算机上播放。

- 1. 选择您想要转换为音频的歌曲(p. 11)。
- 2. 准备做音频录音("录音前的准备" (p. 13))。
  - 1. 接上您的U盘。
  - 2. 按住[●]键不放并使用[+]键来选择"Audio"。
  - 3.按下[●]键。
- 3. 按下游标[▶]键选择步骤1的歌曲。
- 4. 按下[▶/■]键启动音频录音("录音与储存" (p. 13))。
- \* 进行录音时,任何您在键盘上弹奏的声音,或是通过USB连接端口、输入接口,或Bluetooth蓝牙音频输入本机的声音,将会同时录进转换的音频中。静音的声部将不会进行录音。
- \* 依据所选的SMF,可能无法将它转换为与歌曲录制时完全相同 的音频。

## 歌曲重新命名(Rename Song)

以下说明如何将已经储存的歌曲重新命名。

- 1. 同时按下[Ambience]键与[Brilliance]键。
- 使用[◀] [▶]键来选择"Rename Song",接着按下[▶/■] (Enter)键。

将出现歌曲重新命名(Rename Song)界面。

- **3.** 使用[-] [+]键选择您想要重新命名的歌曲的储存媒体位置 (内部存储器或U盘)。
- 4. 按下[▶]键。

| 🖪 Rename | Song | - | Song 🕨                     |
|----------|------|---|----------------------------|
| 1: INIT  | SONG |   | <ul> <li>(S0) +</li> </ul> |
| EFxit    |      |   |                            |

- 5. 使用[-] [+]键选择您想要重新命名的歌曲,再按下[▶]键。
- 6. 重新命名歌曲。

| [◀] [▶]键 | 选择您想要改变字符的位置。 |
|----------|---------------|
| [–] [+]键 | 改变字符。         |

如您需要取消,请按下[Ⅰ] (Exit)键。

7. 按下[►/■] (Enter)键。

将出现确认信息。

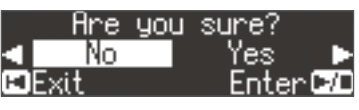

如您决定取消,请按下[Ⅰ](Exit)键。

**8. 使用[▶]键选择"Yes",接着按下[▶/■] (Enter)键。** 歌曲将重新命名。

注意

当屏幕显示"Executing..."时,请勿关闭电源或拔下U盘。

9. 同时按下[Ambience]键与[Brilliance]键退出功能模式。

## 复制已储存的歌曲 (Copy Song)

已经储存于内部存储器的歌曲,可以复制到U盘。储存在U盘的歌 曲也可以复制到内部存储器。

- \* 音频文件不能做复制。
- \* 如没有接上U盘,您将不能执行此项操作。
- 1. 同时按下[Ambience]键与[Brilliance]键。
- 2. 使用[◀] [▶]键来选择"Copy Song"(复制歌曲),再按下[▶/■] (Enter)键。

将出现复制歌曲(Copy Song)界面。

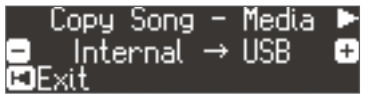

- 使用[-] [+]键选择复制来源与复制目标记忆位置 (内部存储器或U盘)。
- 4. 按下[▶]键。

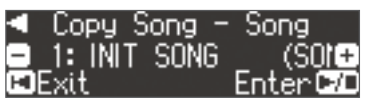

 使用[-] [+] 键选择您想要复制的歌曲。 如您决定取消,请按下[◄] (Exit)键。

#### **6.** 按下[▶/∎] (Enter)键。

歌曲将被复制。

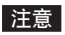

当屏幕显示"Executing..."时,请勿关闭电源或拔下U盘。

7. 同时按下[Ambience]键与[Brilliance]键,退出功能模式。

## 删除已储存的歌曲 (Delete Song)

以下说明如何删除您储存在内部存储器或U盘的歌曲。

#### 备注

如您想要删除所有储存在内部存储器的歌曲,可以格式化存 储器。

- \* 如您想要删除U盘中的歌曲,在您继续之前,先将U盘连接上 USB Memory连接端口。
- 1. 同时按下[Ambience]键与[Brilliance]键。
- 使用[◄] [▶]键来选择"Delete Song"(删除歌曲),再按下 [▶/■] (Enter)键。

将出现删除歌曲(Delete Song)界面。

| Delete | Song   | - Media | Þ |
|--------|--------|---------|---|
| 🗉 Inte | rnal M | emory   | ÷ |
| EExit  |        |         |   |

- 3. 使用[-] [+]键,选择您想要删除的歌曲的储存位置 (内部存储器或U盘)。
- 4. 按下[▶]键。

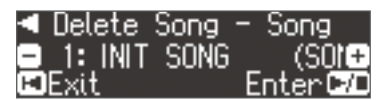

- 5. 使用[-] [+]键选择您想要删除的歌曲。
- **6.** 按下[▶/■] (Enter)键。

将出现确认信息。

|   | Are  | you | sure? |      |
|---|------|-----|-------|------|
|   | No   |     | Yes   |      |
| Ð | Exit |     | Enter | 1-/E |

如您决定取消,请按下[Ⅰ◀](Exit)键。

7. 使用[▶]键选择"Yes",再按下[▶/■] (Enter)键。 歌曲将被删除。

注意

当屏幕显示"Executing..."时,请勿关闭电源或拔下U盘。

8. 同时按下[Ambience]键与[Brilliance]键,退出功能模式。

## ♪ 个性化您的钢琴音色 (Piano Designer)

#### 什么是Piano Designer?

本机可让您调整影响声音的一些要素,例如钢琴的琴弦、使用踏板时所产生的共鸣,以及琴槌敲打琴弦的声音等,来调试出您喜爱的音色。此功能称为"Piano Designer"。

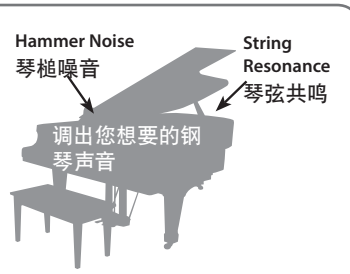

#### 备注

- Piano Designer功能仅可用来个性化[Piano]键(1-4)对应的音色。
- •储存的设定适用于[Piano]键的各个音色。

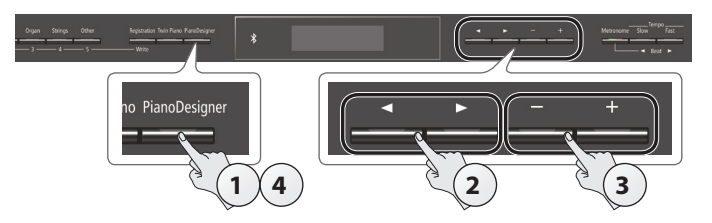

**1. 按下[Piano Designer]键。** 将出现Piano Designer界面。

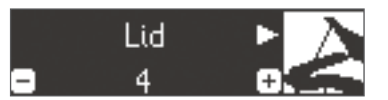

- 2. 使用[◀] [▶]键选择您想要编辑的项目。
- 3. 使用[-] [+]键调整设定值。
- 当您使用Piano Designer完成,按下[Piano Designer]键或 是[I◀] (Exit)键。

将出现确认信息。

|       | Write | S | etting? |    |
|-------|-------|---|---------|----|
| -     | No    |   | Yes     |    |
| 🖸 Car | ncel  |   | Enter   | -/ |

如您决定取消,请按下[Ⅰ◀] (Exit)键。

5. 使用[▶]键选择"Yes",再按下[▶/■] (Enter)键。 Piano Designer设定将会被储存。

#### 备注

如您决定不要储存设定直接退出,请使用[◀]键选择"No",再按 下[▶/■] (Enter)键。

#### Piano designer 参数

| 参数            | 设定值       | 说明                                                            |
|---------------|-----------|---------------------------------------------------------------|
| Lid           | 0–6       | 调节三角钢琴的琴盖开启程度。<br>当您在界面中关闭琴盖时,声音将较柔和。<br>当您在界面中开启琴盖时,声音会较为响亮。 |
| Key Off Noise | Off, 1–10 | 调节手指离键时的噪声。<br>设定值越高,噪声越大。                                    |
| Hammer Noise  | -2-0-2    | 调节在传统钢琴上琴槌敲击琴弦产生的声音。<br>设定值越高,琴槌敲打琴弦的声音越大。                    |
| Duplex Scale  | Off, 1–10 | 调节传统钢琴的Duplex Scale系统的共鸣声。<br>设定值越高,共鸣声越大。                    |

| 参数                        | 设定值                                                       | 说明                                                                                                    |
|---------------------------|-----------------------------------------------------------|----------------------------------------------------------------------------------------------------|
| Full Scale<br>String Res. | Off, 1–10                                                 | 调节传统钢琴的琴弦共鸣(先前弹奏的琴键的琴弦<br>与当前弹奏的音符产生的共鸣,或是踩下延音踏<br>板时,所弹奏音符与其他琴弦产生的共鸣)。<br>设定值越高,共鸣声越大。                                           |
| Damper<br>Resonance       | Off, 1–10                                                 | 调节传统钢琴踩下延音踏板的整体共鸣(踩下延音<br>踏板时弹奏的音符与其他琴弦产生的共鸣,或是<br>与琴体整体产生的共鸣)。<br>设定值越高,共鸣声越大。                                                   |
| Key Off<br>Resonance      | Off, 1–10                                                 | 调节传统钢琴离键时的共鸣声(手指离开琴键时所<br>产生的细微声音)。<br>设定值越高,在声音衰减过程中产生的音质变化<br>更大。                                                               |
| Cabinet<br>Resonance      | Off, 1–10                                                 | 调节三角钢琴本身的琴体共鸣。<br>设定值越高,将产生越大的琴体共鸣。                                                                                               |
| Soundboard<br>Type        | 1–5                                                       | 选择传统钢琴的声音响板的共鸣方式。<br>您可以从五种不同的共鸣类型做选择。                                                                                            |
| Damper Noise              | Off, 1–10                                                 | 调节传统钢琴声音的制音器噪声(当踩下延音踏板<br>时,制音器释放琴弦的声音)。                                                                                          |
| Single Note<br>Tuning     | -50–0–<br>+50                                             | 指定钢琴专用的调音方式(stretch tuning),在高音<br>域的调音稍微偏高,低音域的调音稍微降低。                                                                           |
| Single Note<br>Volume     | -50–0                                                     | 调节每个琴键的音量。设定值越高则音量越大。                                                                                                    |
| Single Note<br>Character  | -5-0-+5                                                   | 调节每个琴键的音色特质。设定值越高则产生较<br>刚硬的声音,降低设定值可产生较柔和的音色。                                                                                    |
| Reset Setting             | 以下说明<br>厂设置状<br><b>1. 按下</b><br>如您<br><b>2. 使</b> 用<br>设定 | 如何将所选声音的Piano Designer设定,回到出<br>态。<br>[▶/■] (Enter)键。<br>决定取消操作,请按下[I◀] (Exit)键。<br>[▶]键选择"Yes",再按下[▶/■] (Enter)键。<br>将恢复为出厂默认状态。 |

#### 88-key 键设定

#### (Single Note Tuning, Single Note Volume, Single Note Character)

- 1. 选择一种88-key参数,再按下[▶/■] (Enter)键。
- 2. 弹奏您想要编辑的琴键,再使用[-] [+]键调整此琴键的设定。
   备注

您可以使用[◀] [▶]键,移至不同的88-key参数。

3. 按下[Ⅰ<] (Exit)键回前一个界面。

#### 什么是duplex scale?

Duplex Scale是设置在三角钢琴中的一种共鸣弦。 这种共鸣弦不是通过琴槌敲击,而是通过与其他琴弦共鸣来发声。 通过泛音的共鸣,能够得到饱满又响亮的声音。由于它没有制音器 (阻止发声的装置),即使演奏完毕抬起手指,之前弹奏的琴弦停止 发声,共鸣弦也会持续发声。

## ♪ 储存演奏设定 (Registration)

音色、重叠音色演奏或分键演奏等设定,都可以储存到注册表 (registration)中,并可以轻松地调用。

您一共可以储存25个注册表,五个注册表按键([1]-[6])分别可以 储存五个不同的注册表(变化型)。整组25个注册表称为注册组 (registration set)。

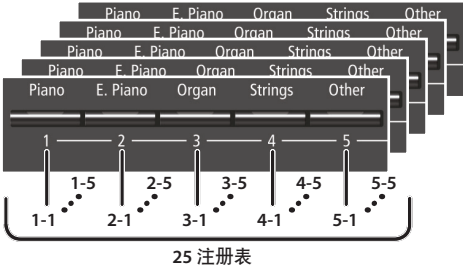

■ 注册组

## 储存于注册表的设定

| 页码    |
|-------|
| p. 8  |
| p. 8  |
| p. 8  |
| p. 8  |
| p. 8  |
| р. 9  |
| р. 9  |
| p. 9  |
| p. 9  |
| р. 9  |
| р. 9  |
| р. 9  |
| р. 9  |
| p. 21 |
| p. 21 |
| p. 21 |
| p. 22 |
|       |

## 调用注册表

#### 1. 按下[Registration]键。

- 2. 按下数字键([1]到[5])选择您想要调用的注册表的分组。
- 3. 按下[-] [+]键选择演奏设定的变化。

设定将随之改变。 您可以按下[▶]键编辑所选的注册表。

#### 备注

- 您也可以使用踏板来调用注册表(p.21)。
- 如您按下[Registration]键退出Registration界面,您将回到调用注册表之前的状态。

## 储存当前设定到注册表

#### 注意

当您的注册表储存到一个位置,将会覆盖任何原先储存在此位 置的注册表。

1. 按住[Registration]键不放同时按下[1]到[5]的一个按键,选择一个注册表分组,接着按下[-][+]键选择一个注册表。

#### 2. 重新命名注册表。

| [◀] [▶] 键 | 选择您想要改变字符的位置。 |
|-----------|---------------|
| [–] [+] 键 | 改变字符          |

如您决定取消操作,请按下[Ⅰ◀] (Exit)键。

#### 3. 按下[▶/■] (Enter)键。

注册表将被储存下来。

#### 注意

当屏幕显示"Executing..."时,请勿关闭电源。

## 导出注册组 (Registration Export)

您可以将所有的演奏设定存为一组设定组,储存至U盘。

- 1. 连接您的U盘到USB Memory连接端口(p. 7)。
- 2. 同时按下[Ambience]键与[Brilliance]键。
- 3. 使用[◀] [▶]键来选择"Registration Export",接着按下 [▶/■] (Enter)键。

将出现Registration Export导出界面。

| Registration | Export 🕨  |
|--------------|-----------|
| REG001       | +         |
| 🖬 Exit       | Enter 🗩 🗩 |

**4.** 重新命名注册组(registration set)。

| [◀] [▶] 键 | 选择您想要改变字符的位置。 |
|-----------|---------------|
| [–] [+] 键 | 改变字符          |

如您决定取消操作,请按下[Ⅰ](Exit)键。

5. 按下[►/■] (Enter)键。

设定将被储存。

注意

当屏幕显示"Executing..."时,请勿关闭电源。

6. 同时按下[Ambience]键与[Brilliance]键退出功能模式。

## 导入注册组 (Registration Import)

以下说明如何将储存于U盘的注册组(registration set)加载到 [Registration]键。

#### 注意

当您加载注册组时,储存于[Registration]键内的注册表将会被 覆盖并且丢失。如您不想要丢失这些注册表,请储存到U盘。

- 1. 连接您的U盘到USB Memory连接端口(p. 7)。
- 2. 同时按下[Ambience]键与[Brilliance]键。
- 3. 使用[◀] [▶]键选择"Registration Import",再按下[▶/■] (Enter)键。

将出现Registration Import导出界面。

| Registration | Import  |
|--------------|---------|
| 1: REG001    | ÷       |
| EExit        | Enter 🕫 |

- 4. 使用[-] [+]键选择您想要加载的注册组。
- 5. 按下[▶/■](Enter)键。

出现确认信息。

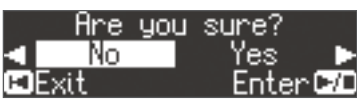

如您决定取消,请按下[Ⅰ◀] (Exit)键。

**6. 使用[▶]键选择"Yes",再按下[▶/■](Enter)键。** 将会导入注册组。

#### 注意

当屏幕显示"Executing..."时,请勿关闭电源。

7. 同时按下[Ambience]键与[Brilliance]键,退出功能模式。

## ♪ 导入/导出钢琴设定文件(Piano Setups)

本机可让您导入储存在U盘的钢琴设定文件,或是导出您的钢琴设定文件到U盘。

#### 备注

仅可导入在本机上制作的钢琴设定文件。

## 储存于钢琴设定文件中的设定

| 设定                          | 页码    |
|-----------------------------|-------|
| Speaker volume扬声器音量         | p. 8  |
| Headphone volume耳机音量        | p. 8  |
| Ambience环绕效果                | p. 8  |
| Headphones Ambience耳机环绕3D效果 | p. 8  |
| Brilliance亮度                | p. 8  |
| <b>Key Touch</b> 力度响应       | p. 8  |
| Hammer Response琴槌反应         | p. 8  |
| Piano Designer 的设定          | p. 15 |
| Master Tuning标准音调律          | p. 20 |
| Temperament调式               | p. 20 |
| Temperament Key调式主音         | p. 20 |
| Volume Limit音量限制            | p. 21 |
|                             |       |

## 导出钢琴设定 (Piano Setup Export)

- 1. 连接您的U盘到USB Memory连接端口(p. 7)。
- 2. 同时按下[Ambience]键与[Brilliance]键。
- 3. 使用[◀] [▶]键来选择"Piano Setup Export",再按下[▶/■] (Enter)键。

将出现Piano Setup Export钢琴设定导出界面。

| Piano Setup | Export 🕨 |
|-------------|----------|
| SETUPOO1    | +        |
| ∎Exit       | Enter 🗗  |

4. 重新命名钢琴设定文件。

[◀] [▶] 键 [–] [+] 键

选择您想要改变字符的位置。 改变字符

5. 按下[►/■] (Enter)键。

设定将会被储存。

注意

当屏幕显示"Executing..."时,请勿关闭电源或拔掉U盘。

6. 同时按下[Ambience]键与[Brilliance]键退出功能模式。

## 导入钢琴设定 (Piano Setup Import)

- 1. 连接您的U盘到USB Memory连接端口(p. 7)。
- 2. 同时按下[Ambience]键与[Brilliance]键。
- 3. 使用[◀] [▶]键来选择"Piano Setup Import",再按下[▶/■] (Enter)键。

将出现Piano Setup Import钢琴设定导出界面。

| Piano Setup | Import  |
|-------------|---------|
| 1: SETUP001 | ÷       |
| ⊫Exit       | Enter 🕫 |

- 4. 使用[+] [-]键,选择您想要导入的钢琴设定文件。
- 5. 按下[►/■] (Enter)键。

将出现确认信息。

|   | Are  | you | sure?     |   |
|---|------|-----|-----------|---|
|   | No   |     | Yes 🖡     | 2 |
| Ξ | Exit |     | 🔄 Enter 🖂 | ٥ |

如您决定取消,请按下[Ⅰ](Exit)键。

6. 使用[▶]键来选择"Yes",再按下[▶/■] (Enter)键。 将导入设定文件。

#### 注意

当屏幕显示"Executing..."时,切勿关闭电源或拔掉U盘。

7. 同时按下[Ambience]键与[Brilliance]键退出功能模式。

## ♪ 便利的功能

## 格式化存储器 (Format Media)

以下说明如何清除所有您储存在内部存储器(Internal Memory)或 U 盘(另行选购)的文件。

#### 注意

- 当您格式化时,您储存在内部存储器或U盘的所有注册表或 歌曲都会丢失。
- 如您想要让内部存储器设定以外的设定,回到出厂默认状态,请执行恢复出厂设置Factory Reset (p. 19)。
- 如您想要格式化U盘,请将U盘连接到USB Memory连接端 口(p. 7)。
- 2. 同时按下[Ambience]键与[Brilliance]键。
- 3. 使用[◀] [▶]键来选择"Format Media",接着按下[▶/■] (Enter)键。

将出现Format Media界面。

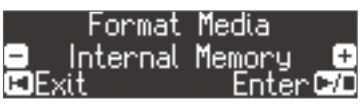

如您需要取消,请按下[Ⅰ◀] (Exit)键。

4. 使用[-] [+]键选择您想要格式化的储存媒体(内部存储器或 U盘)。

#### 5. 按下[►/■] (Enter)键。

将出现确认信息。

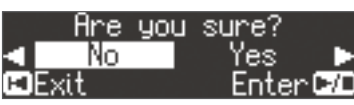

如您决定取消,请按下[Ⅰ◀] (Exit)键。

6. 使用[▶]键来选择"Yes",接着按下[▶/■] (Enter)键。 存储器将被格式化。

注意

当屏幕显示"Executing..."时,切勿关闭电源或拔掉U盘。

7. 同时按下[Ambience]键与[Brilliance]键退出功能模式。

## 恢复出厂设置(Factory Reset)

以下说明如何将所有注册表与内部储存的设定回到出厂默认状态。此功能称为恢复出厂设置"Factory Reset"。

#### 注意

恢复出厂设置将会清除您储存的所有设定,回到出厂默认状 态。

#### 备注

执行此功能将不会清除内部存储器或是U盘(另行选购)中的歌曲。如您想要清除内部存储器或U盘中的所有歌曲,请执行"格 式化存储器(Format Media)" (p. 19)。

- 1. 同时按下[Ambience]键与[Brilliance]键。
- 使用[◄] [▶]键来选择"Factory Reset",接着按下[▶/■] (Enter)键。

将出现确认信息。

| Are    | you | sure?              |
|--------|-----|--------------------|
| < No   |     | Yes 🕨              |
| 🗉 Exit |     | <u>    Enter 🕫</u> |

如您决定取消,请按下[Ⅰ](Exit)键。

3. 使用[▶]键来选择"Yes",接着按下[▶/■] (Enter)键。 内存将会回到出厂设置值。

注意

当屏幕显示"Executing..."时,切勿关闭电源或拔掉U盘。

4. 关闭电源,之后再开启电源(p.5)。

#### 自动储存的设定

在本机上,以下的设定将会自动被储存。

| 设定                 | 页码    |
|--------------------|-------|
| 扬声器音量              | p. 8  |
| _耳机音量              | p. 8  |
| 所有Bluetooth蓝牙功能的设定 | p. 23 |
| 自动关机               | p. 22 |

#### Auto Memory Backup储存的设定

Auto Memory Backup将会储存以下的设定。

| 设定                                     | 页码    |
|----------------------------------------|-------|
| Ambience环绕效果                           | p. 8  |
| Headphones 3D Ambience耳机3D环绕           | p. 8  |
| Brilliance亮度                           | p. 8  |
| KeyTouch力度响应                           | p. 8  |
| Hammer Response琴槌反应                    | p. 8  |
| _Balance (Split, Dual)音量平衡             | p. 9  |
| Twin Piano Mode双钢琴模式                   | p. 9  |
| Metronome (volume, tone, down beat)节拍器 | p. 10 |
| Master Tuning标准音高调音                    | p. 20 |
| Temperament调式                          | p. 20 |
| Temperament Key调式主音                    | p. 20 |
| Input Volume输入音量                       | p. 20 |
| _SMF Play Mode SMF播放模式                 | p. 21 |
| Damper Pedal Part延音踏板声部                | p. 21 |
| Reg. Pedal Shift踏板切换注册表                | p. 21 |
| MIDI Transmit Ch传输通道                   | p. 22 |
| Display Contrast屏幕对比亮度                 | p. 21 |
| Volume Limit音量限制                       | p. 21 |
| Language语言                             | p. 22 |

## ♪ 各种设定(Function Mode)

## 功能模式中的基本操作

- 同时按下[Ambience]键与[Brilliance]键。
   本机将进入功能模式。
- 2. 使用[◀] [▶]键选择您想要设置的项目。

备注

依据您选择的项目,屏幕可能会显示多个界面以供选择。

#### **3.** 使用[-] [+]键来编辑设定值。

4. 同时按下[Ambience]键与[Brilliance]键退出功能模式。

| 显示                       | 设定值                                | 说明                                                                                  |  |  |  |  |
|--------------------------|------------------------------------|-------------------------------------------------------------------------------------|--|--|--|--|
|                          | 匹配其他                               | 乐器的音高(MasterTuning)                                                                 |  |  |  |  |
| Master Tuning            | 当您在与其他乐器·                          | 一起合奏时与其他类似状况时,您可以使乐器之间调成一样的标准音高。                                                    |  |  |  |  |
|                          | 标准音高是您弹奏(<br>音调成一致的音高。             | 的中央A音的音高。当与一个或多种其他乐器合奏时想要获得干净的合奏声音,必须将每个乐器的标准<br>。将所有乐器调成同样的标准音高称为"master tuning"。  |  |  |  |  |
|                          | 415.3 Hz-440.0 Hz-                 | -466.2 Hz                                                                           |  |  |  |  |
|                          | ᇾᇔᆃ                                | (T                                                                                  |  |  |  |  |
|                          | 以受坰玌                               | (Temperament)                                                                       |  |  |  |  |
|                          | 您可以使用巴洛克的                          | 时期的调式演奏当时的音乐。                                                                       |  |  |  |  |
|                          | 现代音乐通常采用<br>奏,可以体会到它               | 平均律(现在最通用的调式)作曲或演奏,但是古典音乐使用了更多的调式。用古典音乐创作时的调式演<br>最原始的和声共鸣。                         |  |  |  |  |
|                          | Equal                              |                                                                                     |  |  |  |  |
|                          | Just Major                         | 即纯律,正三和弦没有不协和音的调式。它不适合演奏旋律,并且不能转调,但是听起来很悦耳。                                         |  |  |  |  |
|                          | Just Minor                         | 纯律的大调与小调是两种不同的调式。                                                                   |  |  |  |  |
| Temperament              | D. the second                      | 哲学家毕达哥拉斯发明的调式,去除了四度和五度的不协和音。                                                        |  |  |  |  |
|                          | Pythagorean                        | 虽然三度会有不协和音,但是适合演奏旋律简单的乐曲。                                                           |  |  |  |  |
|                          | Kirnberger I                       | 跟纯律一样拥有非常和谐的正三和弦。当以适合该调式的调性演奏时,能够听到非常悦耳的和弦共鸣声。                                      |  |  |  |  |
|                          | Kirnberger II                      | 这是Kirnberger I的改良,增加了可演奏的调性。                                                        |  |  |  |  |
|                          | Kirnberger III                     | 这是Meantone调式相纯律的改良,它提供了更目由的变调。                                                      |  |  |  |  |
|                          | Meantone                           | 该调式微调了减五度。纯律包含两种全音类型(大调全音与小调全音),而该调式仅使用一种全音<br>(Meantone全音)。它只能在有限的调性范围内转调。         |  |  |  |  |
|                          | Werckmeister                       | 该调式包括了八个完全五度和四个减五度。可以在各种调性上演奏。由于不同调性的和声听起来不同,相较于平均律,和声共鸣会更多彩(Werckmeister I (III))。 |  |  |  |  |
|                          | Arabic                             | 该调式适合演奏阿拉伯音乐。                                                                       |  |  |  |  |
|                          | 指定调式                               | 主音 (Temperament Key)                                                                |  |  |  |  |
| Temperament Key          | 当使用平均律以外(<br>择平均律,则无需)             | 的调式演奏乐曲时,您需要指定该乐曲的调性的主音(即与大调的C音和小调的A音对应的音)。如果您选<br>另外指定调性主音。                        |  |  |  |  |
|                          | C-B                                |                                                                                     |  |  |  |  |
| Bluetooth Audio          | 请参阅"使用蓝牙音                          | 频 <b>Bluetooth</b> Audio"(p. 23)。                                                   |  |  |  |  |
| Bluetooth Page Turn/MIDI | 请参阅"使用踏板控                          | :制乐谱应用翻页"(p. 24)。                                                                   |  |  |  |  |
| Bluetooth ID             | 请参阅"指定Blueto                       | oth ID" (p. 23)。                                                                    |  |  |  |  |
|                          | 调整歌曲(                              | SMF)的音量 (Song Volume SMF)                                                           |  |  |  |  |
| Song Volumo SME          | 调整音乐文件歌曲(                          | SMF)的音量。                                                                            |  |  |  |  |
| Song volume SMF          | * 如SMF Play Mode<br>为"External" 所有 | 番放模式设为"Internal",当您调整Song Volume SMF值时,某些声部的音量可能不变。如SMF Play Mode设<br>国声部的音量都可以改变。  |  |  |  |  |
|                          | 0-10                               |                                                                                     |  |  |  |  |
|                          | )田村町山                              | (A.,.J:a)协立昌(Cana)/aluma A.,dia)                                                    |  |  |  |  |
| Song Volumo Audio        | <b>归</b> 堂                         | Audio)白9日里(Solig Volume Audio)                                                      |  |  |  |  |
| Song volume Audio        | 调整歌曲(音频)的音                         |                                                                                     |  |  |  |  |
|                          | 0–10                               |                                                                                     |  |  |  |  |
| Input Volume             | 调整音频                               | 播放装置的音量(Input Volume)                                                               |  |  |  |  |
| input volume             | 您可以调节连接至结<br>                      | 前入接口的首频播放装置的音量。                                                                     |  |  |  |  |
|                          | 0-10                               |                                                                                     |  |  |  |  |

| 显示                  | 设定值                                         | 说明                                                                     |
|---------------------|---------------------------------------------|------------------------------------------------------------------------|
|                     | 指定歌曲                                        | (SMF)的播放模式 (SME Play Mode)                                             |
|                     |                                             |                                                                        |
|                     | 当播放歌曲(SMF)的                                 | ,你掂您疳瓜的内前驮曲曳外前的奴据木匹挥迫冒的反走。                                             |
|                     | ● 童注<br>您也可以按住[►                            | /■]键并使用[–] [+]键来切换播放SME Play Mode模式。                                   |
| SMF Play Mode       | Auto Select                                 | 根据所播放的歌曲,自动切换SMF Play Mode模式为"Internal"或是"External"。                   |
|                     | Internal                                    | 将选择最适合所播放歌曲的音色。                                                        |
|                     | Internal                                    | 当播放内置歌曲或是本机所录制的歌曲时,请选择此设定。                                             |
|                     | External                                    | 当您播放歌曲时,将使用当前所选的音色。                                                    |
|                     |                                             | 当播放外部数据例如币售的音乐又件时,请使用此设定。                                              |
|                     | 选择录音                                        | 的格式(Recording Mode)                                                    |
|                     | 您可以选择要录制                                    |                                                                        |
| Recording Mode      | 备注                                          |                                                                        |
| -                   | 您也可以按住[●]                                   | 键不放并使用[–] [+]键来切换录音模式。                                                 |
|                     | SMF                                         | SMF的声部可以个别进行录音。这样可让您针对一个声部重新录音,或是叠加录制不同的声部。                            |
|                     | Audio                                       | 录音将会被录制为音频数据。录制的歌曲可以在您的计算机通用。                                          |
| Rename Song         | 请参阅"歌田重新命                                   | 24(Rename Song)" (p. 13)。                                              |
| Copy Song           | 「「「一」」「「」」「「」」「」「」」「」「」「」」「」「」「」」「」」「」「」」「」 | 的歌曲 (Copy Song)" (p. 14)。                                              |
| Piano Setun Export  | 请参阅"异出钢琴设                                   | 行派 (Piano Setup Export)" (p. 18)。                                      |
| Piano Setup Import  | 请参阅"导入钢琴设                                   | 定 (Piano Setup Import)" (p. 18)。                                       |
|                     | 改亦 跡 标                                      | 效里的应用方式(延至跳场 吉部)                                                       |
|                     |                                             |                                                                        |
|                     | 当在暨首演奏或分<br> 効里                             | 键演奏时踩下她 <b>台踏</b> 板,踏板双果通常会应用于两个台色,但您也可以设直仅让具中的一个音色应用。                 |
| Damper Pedal Part   | Right & Left                                | 全部应用                                                                   |
|                     | Right                                       | 仅应用于 Tone 1 (在叠音模式)/右手音色 (在分键模式)                                       |
|                     | Left                                        | 仅应用于Tone 2 (在叠音模式)/左手音色 (在分键模式)                                        |
|                     | 改变踏板)                                       | 的功能(中央踏板)                                                              |
|                     | 当你开户由酒时                                     |                                                                        |
|                     | [当芯开冶电源时,<br>[您可以改变踏板的]                     | 功能,使它操作不同的功能。                                                          |
| Contor Podal        | * 踏板功能设定的                                   | 优先顺序如下: "Reg. Pedal Shift" → "Page Turn (p. 24)" → "Center/Left Pedal" |
| Center redai        | Sostenuto                                   | 将功能设为部分延音踏板。                                                           |
|                     | Play/Stop                                   | 踏板将与[▶/■]键有一样的功能。                                                      |
|                     | Laver                                       | 踩下踏板将会叠加Tone 2,用于做叠音演奏。                                                |
|                     |                                             | * 叠音功能仅适用于使用叠音演奏时。                                                     |
|                     | 改变踏板                                        | 的效果(左踏板)                                                               |
|                     | 当您开启电源时,                                    | 中央踏板的功能为部分延音踏板( <b>p. 6</b> )。您可以改变踏板的功能。                              |
|                     | * 踏板功能设定的                                   | 优先顺序如下: "Reg. Pedal Shift" → "Page Turn (p. 24)" → "Center/Left Pedal" |
| Left Pedal          | Soft                                        | 踏板功能为柔音踏板。                                                             |
|                     | Play/Stop                                   | 踏板将与[▶/■]键有一样的功能。                                                      |
|                     | Laver                                       | 踩下踏板将会加入叠音演奏的Tone 2。                                                   |
|                     |                                             | * 此功能仅适用于使用叠音演奏时。                                                      |
|                     | 使用踏板                                        | 来切换注册表 (Reg. Pedal Shift)                                              |
|                     | 您可以指定让踏板                                    | ☆ 「 「 「 「 」 」 」 」 」 」 」 」 」 」 」 」 」 」 」                                |
| Reg. Pedal Shift    | * 踏板功能设定的                                   | 优先顺序如下: "Reg. Pedal Shift" → "Page Turn (p. 24)" → "Center/Left Pedal" |
| negh cuu shire      | Off                                         | [<br>踩下踏板并不会改变注册表。                                                     |
|                     | Left Pedal                                  | 柔音踏板可以用来切换注册表。在此状况下,指定于柔音踏板的原功能将无法使用。                                  |
|                     | Center Pedal                                | 部分延音踏板可以用来切换注册表。在此状况下,指定于部分延音踏板的原功能将无法使用。                              |
| Registration Export | 请参阅"导出注册组                                   | l (Registration Export)" (p. 17)。                                      |
| Registration Import | 请参阅"导入注册组                                   | (Registration Import)" (p. 17)。                                        |
|                     | 调整屏幕                                        | 的亮度(Display Contrast)                                                  |
| Display Contrast    | 你可以调整大机屏                                    |                                                                        |
|                     | 1-10                                        | ע <i>עוו</i> (נאזוו (נאזוו) איז איז איז איז איז איז איז איז איז איז    |
|                     | 指定是十                                        | 吝島 (Volume Limit)                                                      |
| Volume Limit        | 旧化取入                                        |                                                                        |
|                     | 您可以指定最大音                                    | 量。这样可以避免您不慎操作[Volume]按键时,产生过高的音量。                                      |
|                     | 20, 40, 60, 80, 100                         |                                                                        |

| 显示                 | 设定值                                 | 说明                                                 |  |  |
|--------------------|-------------------------------------|----------------------------------------------------|--|--|
|                    | 连接到音                                | 序器时防止重复发声(Local Control)                           |  |  |
|                    | 当您连接一部MIDI                          | 音序器,此参数需设为Local Off。                               |  |  |
|                    | 大多数音序器开启                            | 了Thru功能,您在键盘上弹奏的音符可能会重复发声,或者漏音。为了避免此状况,您可以启用"Local |  |  |
| Local Control      | Off"设定使键盘与F                         | 内部音源中断连接。                                          |  |  |
|                    | Off                                 | Local Control 关闭。                                  |  |  |
|                    |                                     | 键盘将与内部首源断升连接。弹奏键盘将不会发出声音。                          |  |  |
|                    | On                                  | Local Control 为十启。<br>使要 E b 如文还但杜文拉               |  |  |
|                    |                                     | 谜盆与内部首源保持连接。                                       |  |  |
|                    | MIDI传输通                             | 道设定 (MIDI Transmit Ch)                             |  |  |
| MIDI Transmit Ch   | 此设定指定本机传                            | 输用的MIDI通道。                                         |  |  |
|                    | 本机将可接收全部·                           | 十六个通道(1-16)。                                       |  |  |
|                    | Off, 1–16                           |                                                    |  |  |
|                    | 改变界面                                | 中的语言显示 (Language)                                  |  |  |
| Language           | 您可以改变屏幕中显示的语言。                      |                                                    |  |  |
|                    | English, Japanese                   |                                                    |  |  |
|                    | 在一段时                                | 间后自动关闭电源(Auto Off)                                 |  |  |
| Auto Off           | 在出厂设置中,本                            | 机的电源将会在停止演奏或操作之后 <b>30</b> 分钟自动关机。                 |  |  |
|                    | 如您不想要电源自知                           | 动关闭,请将 "Auto Off"设定改为"Off"。                        |  |  |
|                    | Off, 10, 30, 240 (mii               | n)                                                 |  |  |
|                    | 自动储存                                | 设定 (Auto Memory Backup)                            |  |  |
|                    | 您可以让设定自动                            | 被储存,使得您在关闭电源后重新开机以后,设定能够保留不变。                      |  |  |
| Auto Memory Backup | Off                                 | 设定不会自动储存。当您关闭电源后重新开机,设定将会回到默认值。                    |  |  |
|                    | 0                                   | 设定将会自动被储存。                                         |  |  |
|                    | On                                  | 关于储存的设定内容,请参阅"Auto Memory Backup储存的设定" (p. 19)。    |  |  |
| Format Media       | 请参阅"格式化存储器 (Format Media)" (p. 19)。 |                                                    |  |  |
| Factory Reset      | 请参阅"恢复出厂设置(Factory Reset)" (p. 19)。 |                                                    |  |  |
| Version            | 显示本机的系统版本信息。                        |                                                    |  |  |

Bluetooth<sup>®</sup>

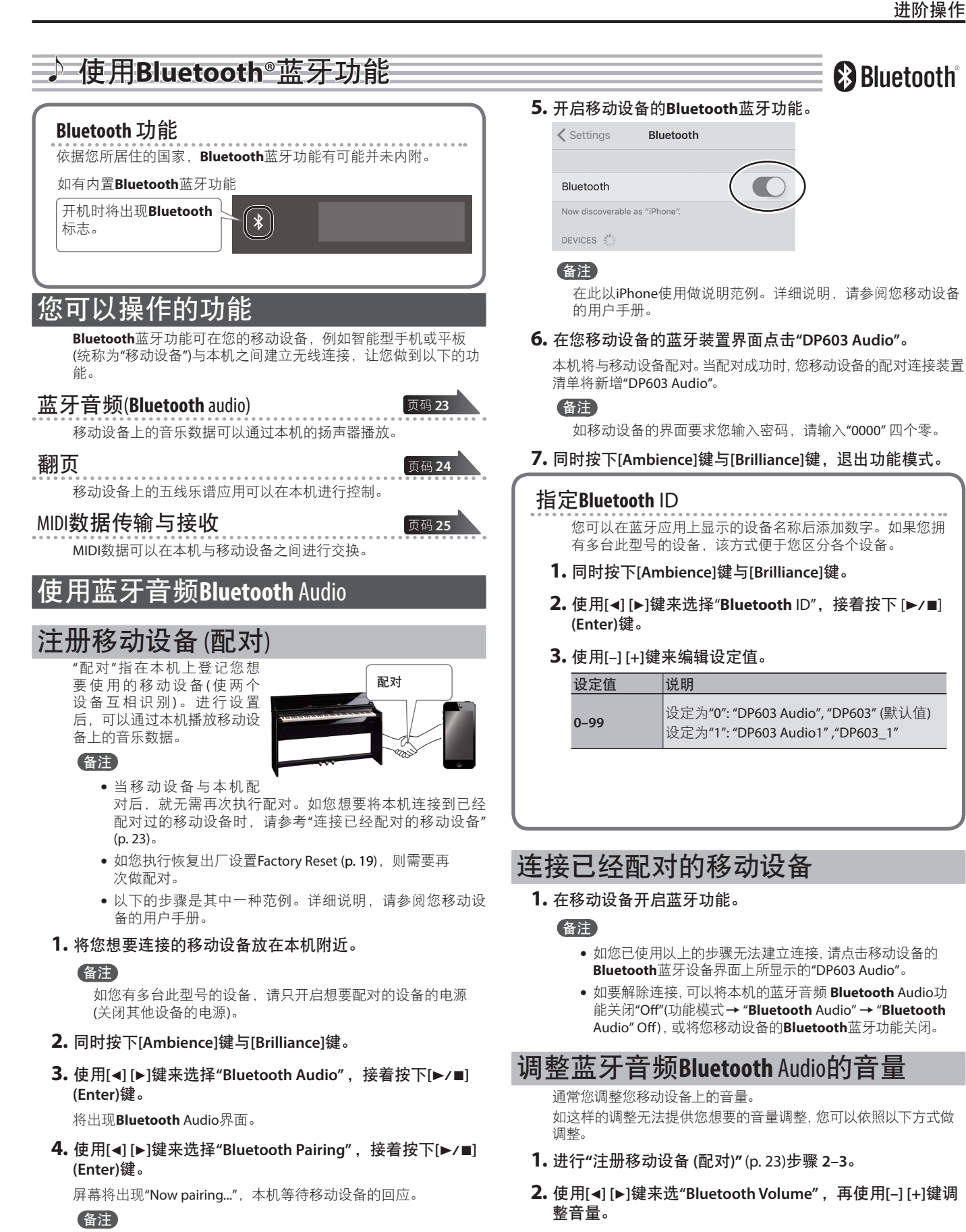

## 使用踏板控制乐谱应用翻页

在此说明如何用本机的踏板,来操作(翻页)您移动设备上的乐谱 应用。

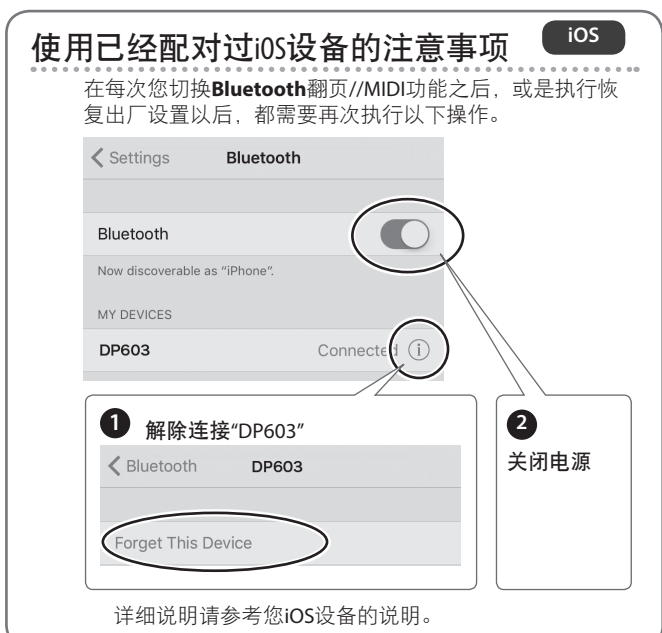

#### 1. 将您想要连接的移动设备放在本机旁。

#### 备注

如您有多台此型号的设备,请只开启想要配对的设备的电源 (关闭其他设备的电源)。

#### 2. 同时按下[Ambience]键与[Brilliance]键。

- 3. 使用[◀] [▶]键来选择 "Bluetooth Page Turn/MIDI",再按下 [▶/■] (Enter)键。
- **4.** 使用[◀] [▶]键来选择"Bluetooth Turn/MIDI",然后使用[–] [+]键来选择"Page Turn"(翻页)。

#### 备注

在这里选择"Page Turn&MIDI", 您就可以同时使用翻页功能与 MIDI传输/接收功能。 例如您可以用踏板翻页的同时接收MIDI信息进行播放。

#### 5. 开启移动设备的蓝牙功能。

#### 6. 在您的移动设备上,点击"DP603"。

本机将会与移动设备配对。当配对成功,型号名称("DP603")将会 加入您移动设备中的配对设备名单中。

#### 备注

- 如您使用iOS 设备 (iPhone或iPad), iOS设备的屏幕将显示"Bluetooth Pairing Request"。请点击[Pair]键。
- 如移动设备的界面要求您输入密码。请输入 "0000" (四个零)。

#### 7. 同时按下[Ambience]键与[Brilliance]键,退出功能模式。

在您的移动设备上启用乐谱软体应用,现在您可以使用部分延音 踏板,翻页至下一页,或是用柔音踏板翻前一页。

\* 踏板功能的优先顺序: "Reg. Pedal Shift (p. 21)" → "Page Turn" → "Center/Left Pedal (p. 21)"。

#### 如移动设备不显示键盘

在某些状况中,根据您使用的移动设备应用,键盘可能没有显示 出来(键盘变得无法使用)。

如您希望在使用翻页功能时,能够显示移动设备的键盘,请按住 本机的[Accomp]键不放并按下[Left]键。

如要隐藏移动设备的键盘,再次按住[Accomp]键不放并按下[Left] 键。

## 连接至已经配对的移动设备

#### 1. 开启移动设备的蓝牙功能。

本机将会与移动设备做无线连接。

#### 备注

- 如进行以上步骤仍没有成功建立连接,请点击移动设备的蓝 牙设备界面上的型号名称("DP603")。
- 如要解除连接,请将本机的蓝牙翻页Bluetooth Page Turn功 能关闭(功能模式→ "Bluetooth Turn/MIDI"→ "Bluetooth Turn&MIDI (\*1)" Off),或将您移动设备的蓝牙功能关闭。
- (\*1)依据功能模式"Bluetooth Turn/MIDI"的设定,屏幕可能会显示"Bluetooth Page Turn"或"Bluetooth MIDI"。

## 改变翻页功能的操作键

用于翻页的操作键依据您所使用的乐谱显示应用而不同。您可以 选择本机的哪些键要用来操作翻页功能。

- 1. 执行"使用踏板控制乐谱应用翻页" (p. 24)步骤的 2-3。
- 使用[◄] [▶]键来选择"Page Turn Assign", 然后使用[–] [+]键 来选择功能。

| 设定                    | 说明                                     |
|-----------------------|----------------------------------------|
| Cursor Up/<br>Down    | 键盘的[↑][↓]键用来操作应用翻页。                    |
| Page Up/<br>Down      | 键盘的[Page Up] [Page Down]键用来操作应用翻<br>页。 |
| Cursor Left/<br>Right | 键盘的[←][→]键用来操作应用翻页。                    |

3. 同时按下[Ambience]键与[Brilliance]键,退出功能模式。

#### 改变翻页操作

您可以选择翻页踏板操作的方式。

- 1. 执行"使用踏板控制乐谱应用翻页" (p. 24)步骤的 2-3。
- 使用[◄] [▶]键来选择"Page Turn Mode", 然后使用[-] [+]键 来选择功能。

| 设定    | 说明                   |
|-------|----------------------|
| Once  | 当您踩下踏板一次,将会翻页。       |
| Twice | 当您连续快踩踏板两次,将会翻页。     |
| Twice | 如您踩踏板一次时,将执行原来的踏板功能。 |

3. 同时按下[Ambience]键与[Brilliance]键,退出功能模式。

## 传输MIDI数据

在此说明如何设定本机与移动设备之间的MIDI数据传输与接收。

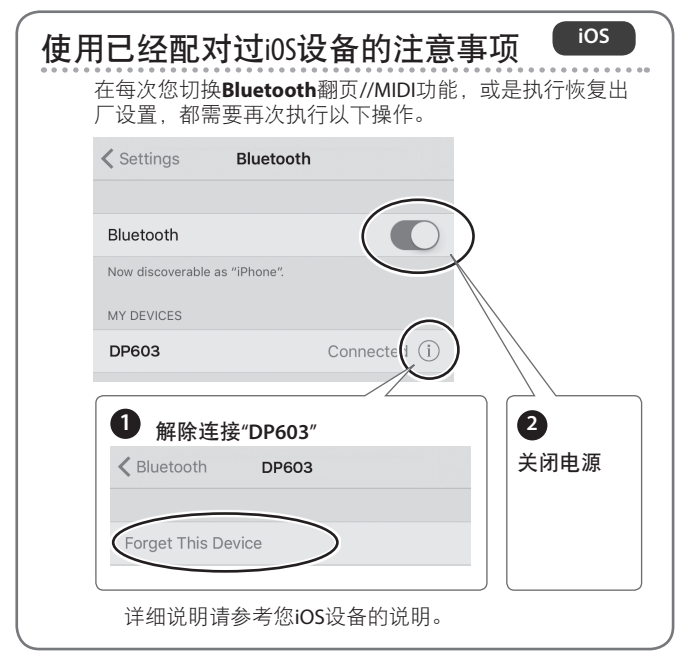

#### 1. 将您想要连接的移动设备放在本机旁。

#### 备注

如您有多台此型号的设备,请只开启想要配对的设备的电源 (关闭其他设备的电源)。

- 2. 同时按下[Ambience]键与[Brilliance]键。
- 3. 使用[◀] [▶]键来选择 "Bluetooth Page Turn/MIDI",再按下 [▶/■] (Enter)键。
- **4.** 使用[◀] [▶]键来选择"Bluetooth Turn/MIDI",然后使用[–] [+]键来选择"MIDI"(翻页)。
- 5. 开启移动设备的蓝牙功能。

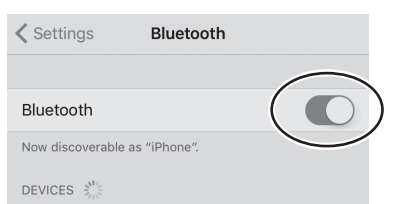

#### 备注

在此以iPhone使用做说明范例。详细说明,请参阅您移动设备的用户手册。

**6.** 在移动设备的应用(例如 GarageBand),建立与本机的连接。

#### 注意

请勿点击移动设备的Bluetooth蓝牙设定上显示的"DP603"。

#### 本机与移动设备之间的连接状态 根据您所连接移动设备的功能,本机的屏幕将显示以下的

根据您所连接移动设备的切能,本机的屏幕将显示以下的 图示。

| 功能                   | 显示的图示          |
|----------------------|----------------|
| Bluetooth audio 音频功能 | (AUDIO)        |
| 翻页功能                 | PAGE (PAGE)    |
| MID数据传输/接收           | BIDI (MIDI)    |
| 翻页功能与MIDI数据传输/<br>接收 | לפ+אוף (P+MID) |

## 故障排除 φ

| 问题                          | 检查事项                                                | 对策                                                                      | 页码    | 问题                            | 检查事项                                                         | 对策                                                | 页码       |
|-----------------------------|-----------------------------------------------------|-------------------------------------------------------------------------|-------|-------------------------------|--------------------------------------------------------------|---------------------------------------------------|----------|
| 即使您使用耳<br>机使声音静             | 您是否听到键盘内                                            | 弹奏键盘会使得内部琴槌运<br>作,通过地板或墙壁会传递这                                           |       | 即使您已经关<br>闭Ambience效          | 即使您关闭Ambien<br>鸣感觉。                                          | nce效果,传统钢琴本身仍会有共                                  | p. 15    |
| 音, 弹奏键盘                     | 部琴槌的声音,                                             | 种振动。如要将此类振动降到                                                           | -     | 果仍具有混响                        | 您可以调整Cabinet                                                 | Resonance来降低混响。                                   |          |
| 仍然听到槌击<br>声音                | 或定地极或墙壁的<br>振动?                                     | 最小, 您可以将钢岑顽离墙壁<br>一些, 或是在底下铺上防震地<br>毯以降低这种振动现象。                         |       | 高音域的声音<br>在特定琴键后<br>突然改变      | 本机忠实地模拟出<br>在每个琴键的琴弦<br>到无缠绕的琴弦的                             | 传统钢琴的特质,这并非故障。<br>数不同处,以及从有缠绕的琴弦<br>不同处,声音将会有所改变。 | -        |
| 电源自动关闭                      | 自动关机功能是<br>否设为"Off"以外的<br>设定?                       | 如您不想要自动关闭电源,请将<br>Auto Off 设定为"OFF"。                                    | p. 22 |                               | 如您在耳机没有听行。                                                   | 到:本机可能故障。请与Roland售                                |          |
| 电源无法开启                      | AC适配器是否正确                                           |                                                                         | -     | 高音的声音有                        | 如您通过早机也有<br>                                                 | <u></u> 听到:如要降低金属铃声,请调                            | - 15     |
| 无法执行操作                      | 是否启用面板锁定<br>功能?                                     | 请解除面板锁定的设定。                                                             | p. 11 | 高频铃声                          | Duplex Scale     Full Scale String F                         | Res                                               | p. 15    |
|                             | <u>踏板的连接是谷止</u>                                     | 痈?<br>│                                                                 | -     |                               | Ambience                                                     |                                                   |          |
|                             | 定留在电源开启<br>时,拔掉或连接本<br>机的踏板线?                       | 在 连 接 或 拔 掉 踏 板 连 接 线 之<br>前,您必须先关闭本机的电源。                               | -     |                               | 音量是否设为最大<br>值?                                               | 请降低音量。<br><sup>到时</sup> ·本和可能拉陪,请与 <b>P</b> oland | p. 8     |
| 踏板无法运                       | 是否将延音踏板声                                            | 部设为"Right"或"Left"?                                                      | p. 21 |                               | 售后服务中心联系。                                                    | 到的:平彻时比似陧,                                        |          |
| 作,或是"卡<br>住"                | 是否开启了双钢琴<br>如开启双钢琴,右<br>将只影响左手键盘                    | 「win Piano?<br>踏板只影响右手键盘区,左踏板<br>∑。                                     | p. 9  | 低音声音不<br>对,或是嗡鸣               | 如您通过耳机没有<br>可能会使其他靠近<br>取以下方式来降低                             | 听到时:扬声器发出的大音量,<br>本机的物体产生共鸣。您可以采<br>共鸣。           | _        |
|                             | 您是否改变踏板的<br>功能?                                     | 让踏板功能(中央踏板、左边踏<br>板、演奏设定踏板切换)回到先<br>前的设定                                | p. 21 |                               | <ul> <li>将扬声器远离墙;</li> <li>音量降低</li> <li>与产生共鸣的物;</li> </ul> | 壁或其他物品10–15公分<br>体离远一些                            |          |
| 无法读取/写<br>入 U盘              | 您是否使用Roland<br>U盘(选购)?                              | 我们无法保证所有市售U盘都能<br>正常使用。                                                 | -     | 当您播放歌曲<br>时,所选的声              | SMF Play Mode是<br>否设为"Internal"?                             | 请将SMF Play Mode设<br>为"External"。                  | p. 21    |
| 外接设备听到                      | 外接设备是否连接                                            | 如您连接外接设备,请确定连                                                           |       | 音将会改变<br>———————————————————— |                                                              |                                                   |          |
| 噪声                          | 座上?                                                 | 接至相同的电源插座。                                                              | _     | 歌曲无法正确推                       | 歯放<br>┃你具不値田了左                                               |                                                   |          |
| 连接至输入端<br>口的设备之音            | 输入音量是否被调,                                           | 小声?                                                                     | p. 20 | 录音时钢琴的                        | National Piano Designer中制作的音色进行                              | 当您播放歌曲时,某些在Piano<br>Designer做的设定可能无法重             | -        |
| 量不足                         | 外接设备的音量是                                            |                                                                         | -     | 音质有所改变                        | 录音?                                                          | 上りし o                                             |          |
|                             | 您的有源音箱、扬<br>文景星不关业了?                                | <b>声器、</b>                                                              | p. 7  |                               | 您是否播放音频录                                                     | 请以SMF进行录音。                                        | p. 12    |
|                             | 百重定召大小]?<br> <br>  日和端口上是否插:                        | 着百机动——个转接插头?                                                            | p. 8  |                               | 目的戶日:                                                        |                                                   | <u> </u> |
|                             | 如耳机或是转接插:<br>发出声音。                                  | 头连接至耳机端口,扬声器将不                                                          | -     | 歌曲马中只有<br>特定的乐器声<br>音没有作播放    | 声部键是否不亮?                                                     | 按下声部键,使显示灯亮起。                                     | p. 11    |
| 没有声音                        | Local Control是否<br>设置为"OFF"?<br>是否将Twin Piano格      | 将Local Control设置为"ON"。                                                  | p. 22 | 歌曲的音量太<br>小声/录音与播             | 歌曲音量是否设定;                                                    | 太小声?                                              | p. 20    |
|                             | 如开启双钢琴(Twin                                         | Piano)时连接耳机,并且模式设                                                       |       | 放的音量不同                        |                                                              |                                                   |          |
|                             | 置为"Individual",左手键盘区弹奏的声音,将不会由右边耳机孔的耳机发出声音。相对地,右手键盘 |                                                                         | p. 9  |                               | 音频文件的格式是 <sup>2</sup><br>以下格式的音频文·                           | 否能做播放?<br>件可以做播放。                                 |          |
|                             | 区 的                                                 | 由在边中们们的中们反山户目。                                                          |       | 无法                            | • 文件扩展名".WA                                                  | AV″                                               | -        |
| 时没有声音                       | 歌曲音量平衡是否i<br>                                       | 设定为"0"?                                                                 | p. 20 | 中的歌曲                          | • 16-bit linear                                              | Б. <del></del>                                    |          |
| 音符声音不对                      |                                                     |                                                                         |       |                               | ● 44.1 KHZ 未件9<br>文件扩展名是否为                                   | <sub>贝</sub> 伞<br>" MID"?                         | -        |
| <u>声音不够大</u><br>只听到高音<br>声音 | 扬声器连接线是否                                            | 故好正确连接?                                                                 | -     | U盘中并没有<br>显示歌                 | 文件中的歌曲名和<br>格?                                               | x信息是否是空的或包含任何空                                    | -        |
| 78                          | 您是否设置Transpc                                        | se(移调)设定?                                                               | p. 8  | 曲名称                           | 文件扩展名为".MIC                                                  | )"?                                               | -        |
| 键盘或歌曲的                      | Master Tune(标准音                                     | 高)设定是否正确?                                                               | p. 20 | 大法录首<br>二法寻判SME               | 旦不可以进位——人                                                    | 西进行寻亲的吉河键?                                        | n 12     |
| 音高不正确                       | Temperament(调式                                      | 设定)设定是否正确?                                                              | p. 20 | 无法录制音频                        | U盘是否连接到USE                                                   | wemory连接端口?                                       | - p. 12  |
|                             | Single Note Tuning<br>你日不照什证立财:                     | (甲音调音)设定是否恰当?<br>5.并且滨麦士曼辛效的吉辛?                                         | p. 15 |                               |                                                              |                                                   | L        |
| 音符被打断                       | 您走否味住些自确'<br>您是否使用重叠音'                              | 做开且演奏入里自付的严言:<br>色演奏或是跟着歌曲一起弹奏?                                         | -     |                               |                                                              |                                                   |          |
|                             | 走台 反直 刀 重 登 首<br>  色 演奏 <b>?</b>                    | 按下[Dual]键大闭重叠首色演<br> 奏。                                                 | -     |                               |                                                              |                                                   |          |
| 当弹奏键盘                       |                                                     | 如您不想要其他音源发出声                                                            |       |                               |                                                              |                                                   |          |
| 音发出两次                       | 本机是否连接到外                                            | 音,请将您的DAW的soft thru功                                                    | -     |                               |                                                              |                                                   |          |
| (重叠)                        | 部音序器?                                               | <sub>此这为 01</sub> 。<br>如Local Control设为"On",请将<br>Local Control设为"Off"。 | p. 22 |                               |                                                              |                                                   |          |
| 效果器没有                       | 在某些音色的组合                                            | 中,效果器不会应用于重叠音色<br>动分娩演奏的左手变色                                            | -     |                               |                                                              |                                                   |          |
| 云川                          |                                                     |                                                                         |       |                               |                                                              |                                                   |          |

## Bluetooth蓝牙功能的问题

| 问题                                   | 检查事项/对策                                                                                 |                                                                   | 页码       |  |  |
|--------------------------------------|-----------------------------------------------------------------------------------------|-------------------------------------------------------------------|----------|--|--|
|                                      |                                                                                         | Bluetooth开启功能 "On"                                                |          |  |  |
|                                      |                                                                                         | Bluetooth Audio 功能:                                               |          |  |  |
|                                      |                                                                                         | 功能模式 → " <b>Bluetooth</b> audio" → 开启" <b>Bluetooth</b> audio" On |          |  |  |
|                                      | 是否将Bluetooth功能关闭了?                                                                      | Bluetooth Turn/MIDI 功能:                                           | p. 23    |  |  |
|                                      |                                                                                         | 功能模式 → "Bluetooth Turn/MIDI" → 开启"Bluetooth Turn & MIDI (*1)" On  |          |  |  |
| 本机没有出现在您移动                           |                                                                                         | (*1) 依据功能模式"Bluetooth Turn/MIDI"的设定, 屏幕可能显示"Bluetooth             |          |  |  |
| 设备的Bluetooth装置                       |                                                                                         | Page Turn"或" <b>Bluetooth</b> MIDI"。                              | <u> </u> |  |  |
| 清单中                                  | 如 <b>Bluetooth</b> Audio功能设为"On"                                                        | 会出现装置名称"DP603"。                                                   | ł        |  |  |
|                                      | 如 <b>Bluetooth</b> Page lurn翻贝切能设力"On"井<br>日 <b>Bluetooth</b> Turp (MIDI功能没力"Dage Turp" |                                                                   |          |  |  |
|                                      | 中 <b>Bluetooth</b> Turn/MiDI切能反为 Page Turn                                              | 云山现衣直石称 DP003 。                                                   | _        |  |  |
|                                      | 如 <b>Bluetooth</b> Page Turn翻页功能设为"On"                                                  |                                                                   | 1        |  |  |
|                                      | 并且Bluetooth Turn/MIDI功能设为"MIDI"                                                         | 您可以从您的应用例如GarageBand中检查设定。                                        |          |  |  |
|                                      | 或"Page Turn&MIDI"                                                                       |                                                                   | L        |  |  |
| 无法连接Bluetooth                        | 如在移动设备的Bluetooth蓝牙设定中没有<br> 看到本机                                                        | 删除Bluetooth蓝牙设定中的注册设备,关闭移动设备的Bluetooth蓝牙功<br> 能然后再次开启,再重新建立连接。    | n 23     |  |  |
| audio                                | 如装置名称没有显示本机                                                                             | 关闭移动设备的蓝牙功能,接着再次开启,接着再重新建立配对。                                     | p: 25    |  |  |
|                                      | 在某些状况下,当您切换 <b>Bluetooth</b> Turn/MIDI功能时,移动设备的可能会变得无法连接。                               |                                                                   |          |  |  |
| 无法连接 <mark>Bluetooth</mark> 翻<br>页功能 | 如在移动设备的Bluetooth蓝牙设定中没有<br>看到本机                                                         | 配对之后,"DP603" 将会注册在移动设备上,先关闭移动设备的蓝牙功<br>能,接着再次开启,接着再重新建立连接。        |          |  |  |
|                                      | 如装置名称没有显示本机                                                                             | 先关闭移动设备的Bluetooth蓝牙功能,接着再重新建立连接。                                  |          |  |  |
| 无法连接Bluetooth                        | 在某些状况下当您切换 <b>Bluetooth</b> Turn/MIDI功能,与移动设备可能变得无法连接。                                  |                                                                   |          |  |  |
| MIDI                                 | 配对之后,"DP603" 将会注册在移动设备上,先关闭移动设备的蓝牙功能,接着再次开启,接着再重新建立连接。                                  |                                                                   |          |  |  |
| 无法通过MIDI连接                           | 不仅要从移动设备的蓝牙设定做连接,也要在您使用的GarageBand或其他应用中做设定。                                            |                                                                   |          |  |  |
| 无法与翻页功能及MIDI<br>功能建立配对               | 当您第一次在移动设备中选择装置并建立连接时,翻页功能与MIDI功能将会建立配对。不需要在本机格式化配对。 -                                  |                                                                   |          |  |  |
| 无法同时使用翻页功能<br>与MIDI功能                | 将 <b>Bluetooth</b> Turn/MIDI功能设定为"Page Turn&MIDI"。                                      |                                                                   |          |  |  |
| 无法与配对过的移动设<br>备连接                    | 如连接在建立之后立刻中断,或是当您切换翻页功能与MIDI数据传输/接收功能,请将Bluetooth蓝牙设备的Bluetooth<br>蓝牙功能关闭,接着再次开启,产生连接。  |                                                                   |          |  |  |
|                                      | 当使用翻页功能时,根据您使用的移动设备                                                                     | ,可能不出现键盘(可能无法使用)。                                                 |          |  |  |
| 移动设备上的键盘没有                           | 如您想要在使用翻页功能时,让移动设备的键盘能够出现,请按住本机的[Accomp]键不放再按下[Left]键。                                  |                                                                   |          |  |  |
| 山现(受侍兀法使用)                           | 如要隐藏移动设备的键盘,请按住[Accomp]键不放再按下[Left]键。                                                   |                                                                   |          |  |  |

## 

| 显示       | 意义                                                |
|----------|---------------------------------------------------|
|          | 写入过程发生错误。外部存储设备无法使用。                              |
| Error 2  | 请插入其他外部存储设备并重试一次。此外,您也可以格式化外部存储设备(p. 19)。         |
|          | 内部存储器可能损坏。请格式化内部存储器(p. 19)。                       |
| Error 10 | 没有插入外部存储设备。请插入外接储存媒体并再试一次。                        |
| Error TO | 内部存储器可能损坏。请格式化内部存储器(p. 19)。                       |
| Error 11 | 储存目标没有足够的记忆空间。                                    |
|          | 请插入其他储存媒体或是删除您不想要的文件案后重试一次。                       |
|          | 读取过程发生错误。外部存储设备无法使用。                              |
| Error 14 | 请插入其他储存媒体重试一次。此外,您也可以格式化外接储存媒体(p. 19)。            |
|          | 内部存储器可能损坏。请格式化内部存储器(p. 19)。                       |
| Error 15 | 文件无法读取。数据的格式可能与本机不兼容。                             |
| Error 18 | 不支持这个音频文件。                                        |
|          | 请使用44.1 kHz 16-bit linear WAV格式的音频文件。             |
| Error 30 | 本机内部存储器空间已满。                                      |
| Error 40 | 本机无法处理外接MIDI设备传来的大量MIDI数据。                        |
|          | 请减少传送到本机的MIDI数据量。                                 |
| Error 43 | MIDI传输发生错误。请检查MIDI连接线与外接MIDI设备。                   |
| Error 51 | 系统可能发生问题。请重头再次执行。如尝试数次之后仍没有解决问题,请与Roland售后服务中心联系。 |
| Error 65 | U盘连接端口电流量超量。请确定外接存储器并未发生问题,接着关闭电源后再次开机。           |

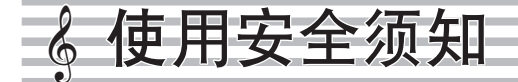

## 警告

#### 关于自动关机功能

本机的电源在您播放音乐,或是按键 或控制装置的操作已停止一段时间之 后,将会自动关机(Auto Off 功能)。 如您不想要让电源自动关闭,请停用 Auto Off 功能(p. 22)。

#### 仅可使用内附的AC适配器与正确电压

请务必使用附属的AC适配器。此外 请确定使用于符合AC适配器上标示的 输入电压。其他的AC适配器可能会采 用不同的极性,或是设计用于不同的电 压,误用可能会导致损坏、故障或触电。

#### 仅可使用附属的电源线

仅可使用附属的电源线。此外, 附属的 电源线请勿用于其他的设备。

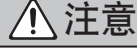

#### 移动本机的注意事项

状况请先旋紧

• 解除所有外部设备的连接线

指勿夹伤。应由成人负责操作。

请小心不要夹伤手指

• 解除电源线

•琴盖(p.4)

・踏板(p.6)

需要搬动本乐器时,请注意以下事 项。至少需要两位人员,才能安全抬 起以及搬动本乐器。应小心抓紧,保 持水平。确定牢牢地握紧,以避免人 身受伤与乐器受损。

• 关闭琴盖

当操作以下可活动部位时,请小心手

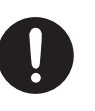

•请勿将琴椅当作玩具使用,或是将 琴椅当作登高梯工具。 • 请勿多人共坐琴椅。

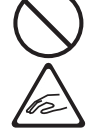

• 如您使用升降琴椅,坐在琴椅上时 请勿调整高度。

关于一般使用琴椅的注意事项

一般使用琴椅时,请遵守以下要点:

• 如琴椅脚的螺栓松动,请勿坐在琴椅上。 (如 螺栓松动,请使用工具立即锁紧。)

注意

请勿将您的手放入座椅下方的间隙(例如升降 琴椅的金属的高度调节机构)。这样做可能会 导致手被夹住或受伤。

#### 将小零件放在儿童不易取得之处

为避免儿童不慎吞食,请将以下小零 件, 放置在幼儿无法取得之处。

- 连接线夹、稳定装置
- 内附的零件/可拆下零件
- 螺丝 ≤

• 内附的零件

6

#### 放置场所

- 请勿让灯光设备的灯光来源与琴身距离太靠近 (例如钢琴灯),或让强烈的聚光灯长期照射于 本机的相同位置。过热可能会导致琴身变形或 褪色.
- 请勿让物品长期摆放在琴键上。这样可能会导 致机能故障,例如琴键无法发声。
- 根据您放置本乐器位置表面的材质与温度,其 橡胶脚垫可能会褪色或是表面磨损损。

#### 保养

- 要清洁本机时,请使用干的软布,或是微湿的 布来擦拭。请以适当的力量,沿着木纹的方向 擦拭。如在同一处擦拭时太用力,可能会损伤 外观。
- •本机的踏板与铰链采用黄铜制作。黄铜色泽会 在正常氧化过程中变暗。如黄铜失去光泽,可 以用市售金属亮光剂将踏板抛光处理。

#### 键盘保养

- •请勿用任何笔类或其他物品在键盘上涂写,请 勿盖印或将任何标志放置在本乐器上。墨水会 渗入表面纹路而无法去除。
- •请勿在键盘上贴上贴纸。您可能无法去除使用 强力粘着剂的贴纸,并且黏着剂可能会导致褪 色。
- 如要去除顽垢,请使用不含研磨成分的市售 键盘清洁剂。先轻轻地擦拭,如仍无法去除脏 污,再逐渐加大擦拭的力道,同时注意不要刮 伤键盘。

#### 关于本机的保养(镜面涂装)

- 本机的表面采用镜面涂装。由于其外观具有如 同高质量精致木制家具般的细致,必须小心地 定期保养。保养本机时请遵守以下事项。
  - 一般除尘时,请使用柔软的干布/或钢琴专 用除尘掸子。请轻轻地掸掉灰尘。如擦除灰 尘时太用力,可能会在外表留下细小纹路或 刮痕。
  - 如琴身失去光泽,请使用软布沾上少许钢琴 保养液均匀地擦拭琴身表面。
  - •避免使用任何清洁剂或是去污剂,由于这些 成分可能会对表面产生磨损。这样做可能会 导致破裂或是其他损伤。此外,请勿使用含 有化学成分的除尘布。

- •关于钢琴亮光保养剂的注意事项
  - •请依照钢琴保养剂内附的说明,采取正确使 用方式。
  - 仅可使用镜面涂装钢琴专用的钢琴亮光保养 剂。使用其他保养液可能会导致刮伤、变形 或是褪色。如要购买钢琴保养剂,请询问乐 器经销商。
  - 钢琴亮光保养剂只能使用在本机有镜面涂 装的部位。请用平稳手法、平均力道擦拭整 个表面。请勿使用太多力量反复擦拭相同位 置,这样可能会失去光泽。
  - 钢琴亮光保养剂请放置于幼童无法取得之 处。如不慎吞食亮光保养剂,请立即催吐。 接着送医诊断。

#### 维修与数据

当本机维修时,请将内部储存的数据做好备 份; 或是记录在纸上。虽然在维修期间, 将会 尽量保留您储存在本机内的数据,但是在某些 状况下,例如当关于内存本身的电路故障,我 们很遗憾无法恢复所储存的数据, Roland并无 恢复丢失资料的义务。

#### 其他注意事项

- 当移动设备例如智能型手机或平板放在本机上 时的注意事项。
  - •请小心您的装置,避免刮伤本机或是移动 设备。
  - 为了避免您的移动设备翻落或是掉落,请勿 移动谱架或是琴盖。
- •请注意内存内的数据可能会因为机能故障,或 本机不正当的操作而丢失。为了避免数据的丢 失,建议您定期将储存在本机的重要数据作备 份。
- Roland并无复原丢失的储存数据的义务。
- 请勿敲打或重压显示屏幕。
- 弹奏乐器时, 键盘的敲击与振动的声音, 通过 地板或墙壁传递时可能会有超出预期的程度。 请注意不要干扰到左邻右舍。
- 请勿对谱架施加重压。
- 请勿使用本身含有电阻的连接线来进行连接。

#### 使用外部存储设备

- 使用外部存储设备时请遵守以下注意事项。 此外,请遵守外部存储设备所附的注意事项。
  - •正在写入/读取数据时,勿拔下装置。 •为了避免静电使U盘受损,请在拿起U盘之
  - 前,将您自己身上的静电释放掉。

#### 关于调频发射的注意事项

- 以下行为可能违法。
  - •拆解或改装本设备。
  - 取下本机背后贴上的检验标签。

#### 知识产权

- 未经授权,将第三方版权的作品的部分或全部 (音乐作品、影像作品、广播、现场演奏或其 他作品等等)进行录音、分销、出售、租借、 公开演奏、广播等,为侵权违法行为
- 请勿将本产品用来作为侵犯第三方版权的目 的。我们对于您使用本产品所从事的任何侵犯 第三方版权的行为, 恕无连带责任。
- 本产品的内容(声音波形、节奏数据、 伴奉 乐段、乐句数据、声音循环以及影像数据)为 Roland企业之的版权。
- •本机购买者可允许利用上述内容(除了示范乐 曲之类的乐曲数据)进行原创作品的制作、演 奏、录音与发行。
- •本机购买者不得摘录上述的内容,以原版或 改编形式,发行录音媒体或是散播于计算机网 络。
- •本产品包含eSOL Co.,Ltd的eParts软件平 台。eParts是日本eSOL Co., Ltd.的注册商标。
- Bluetooth 蓝牙标志与图示为Bluetooth SIG, Inc. 的注册商标。Roland已获授权使用此标志。
- 本产品使用由T-Engine Forum(www.tron.org许 可的T-License 2.0下的 µ T-Kernel源代码。
- Roland、SuperNATURAL、BOSS皆为 RolandCorporation在中国与其他国家所注册的 商标。
- 本手册当中所提及的产品名称,为其个别所有 者的注册技术或注册商标。
- •本乐器使用Jansson (http://www.digip.org/ jansson/)源代码。 版权所有© 2009-2014 Petri Lehtinen opensource.org/licenses/mit-license.php授

权

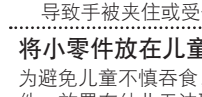

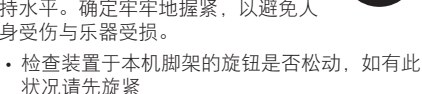

12

## 色列表

## Piano (钢琴)

| 编号 | 音色名称          |
|----|---------------|
| 1  | Concert Piano |
| 2  | Ballad Piano  |
| 3  | Mellow Piano  |
| 4  | Bright Piano  |

#### 备注

Piano Designer 仅能用于定制 [Piano] 按键下的钢琴音色。

#### E. Piano (电钢琴)

| 编号 | 音色名称         |
|----|--------------|
| 1  | Tremolo EP   |
| 2  | Pop EP       |
| 3  | Vintage EP   |
| 4  | FM E.Piano   |
| 5  | EP Belle     |
| 6  | '60s EP      |
| 7  | Clav.        |
| 8  | Stage Phaser |
| 9  | '70s EP      |
| 10 | E.Grand      |

#### Organ (管风琴)

| 音色名称         |
|--------------|
| Pipe Organ   |
| Nason flt 8' |
| Combo Jz.Org |
| Ballad Organ |
| ChurchOrgan1 |
| ChurchOrgan2 |
| Gospel Spin  |
| Full Stops   |
| Mellow Bars  |
| Light Organ  |
| Lower Organ  |
| '60s Organ   |
|              |

#### Strings (弦乐)

| 编号 | 音色名称            |
|----|-----------------|
| 1  | Symphonic Str 1 |
| 2  | Epic Strings    |
| 3  | Rich Strings    |
| 4  | Orchestra Str   |
| 5  | Orchestra       |
| 6  | Chamber Winds   |
| 7  | Harp            |
| 8  | Violin          |
| 9  | Velo Strings    |
| 10 | Flute           |
| 11 | Cello           |
| 12 | OrchestraBrs    |
| 13 | Pizzicato Str   |
| 14 | Symphonic Str 2 |
| 15 | Soft Pad        |
| 16 | Magical Piano   |
| 17 | Jazz Scat       |

## Other ( 其它 )

| 编号 | 音色名称          |
|----|---------------|
| 1  | UprightPiano  |
| 2  | MellowUprght  |
| 3  | BrightUprght  |
| 4  | Rock Piano    |
| 5  | RagtimePiano  |
| 6  | Fortepiano    |
| 7  | Mellow Forte  |
| 8  | Bright Forte  |
| 9  | Harpsichord   |
| 10 | Harpsi 8' +4' |

\* 如果您选择编号为11-19的音色,将可以使用键盘演奏鼓组音色。

- \* 编号20和20以上的音色为用于伴奏的GM2音色。
- \* 在"Other"这组音色中,当您按住[-][+]按键连续切换音色时,音色将会在编号6、11和20上停止改变。 \* 要选择下一个音色,请松开[-][+]按键并再次按下。

#### 内置乐曲列表 Q

| 编号       | 乐曲名称                        | 作曲家                                |
|----------|-----------------------------|------------------------------------|
| Listeni  | ng                          |                                    |
| 1        |                             | Robert Alexander Schumann          |
| 1        | Widmung S.566 R.253         | Arranged by Franz Liszt            |
| 2        | Étude, op.10-12             | Fryderyk Franciszek Chopin         |
| 3        | Floral Pursuits *           | Léo Delibes, Arranged by John Maul |
| -        | The Nutcracker "Waltz       |                                    |
| 4        | of the Flowers"             | Peter Ilvich Tchaikovsky           |
| -        | (Jazz Arrangement) *        |                                    |
|          | The Marriage of             |                                    |
| 5        | Figaro "Overture"           | Wolfgang Amadeus Mozart            |
| -        | (Piano Arrangement) *       |                                    |
| <u> </u> | <b>D</b>                    |                                    |
| 6        | Barcarolle                  | Fryderyk Franciszek Chopin         |
|          |                             | Mikhail Ivanovich Glinka,          |
| 7        | Zhavoronok                  | Arranged by Mily Alexeyevich       |
|          |                             | Balakirev                          |
| 8        | Sonate für Klavier Nr.23 1  | Ludwig van Beethoven               |
| 9        | Sonate für Klavier Nr.23 2  | Ludwig van Beethoven               |
| 10       | Sonate für Klavier Nr.23 3  | Ludwig van Beethoven               |
| 11       | Valse, op.34-1              | Fryderyk Franciszek Chopin         |
| 12       | Polonaise op.53             | Fryderyk Franciszek Chopin         |
| 13       | Nocturne No.20              | Fryderyk Franciszek Chopin         |
| 14       | Dia Foralla                 | Franz Peter Schubert,              |
| 14       | Die Forelie                 | Arranged by Franz Liszt            |
| 15       | Reflets dans l'Eau          | Claude Achille Debussy             |
| 16       | La Fille aux Cheveux de Lin | Claude Achille Debussy             |
| 17       | La Campanella               | Franz Liszt                        |
| 18       | Scherzo No.2                | Fryderyk Franciszek Chopin         |
| Maste    | rpieces                     |                                    |
| 1        | Danse des Mirlitons *       | Peter Ilvich Tchaikovsky           |
| 2        | Salut d'amour *             | Edward Elgar                       |
|          | Menuett G Dur BWV           |                                    |
| 3        | Anh 114                     | Johann Sebastian Bach              |
| 4        | Präludium C Dur BWV846      | Johann Sebastian Bach              |
| 5        | The Harmonious Blacksmith   | Georg Friedrich Händel             |
| 6        |                             | Louis Claude Daquin                |
| 7        | Türkischer Marsch           | Wolfgang Amadous Mozart            |
| 0        | Sopoto Nr16 C Dur           | Wolfgang Amadeus Mozart            |
| 0        | Türkischer Marsch           | Woligang Anadeus Wozart            |
| 9        |                             | Ludwig van Beethoven               |
| 11       | Nomente Musiceum en 04.2    |                                    |
| 11       | Moments Musicaux op.94-3    | Franz Peter Schubert               |
| 12       | Gavotte                     | François Joseph Gossec             |
| 13       | Sonatine op.36-1            | Muzio Clementi                     |
| 14       | Sonatine op.20-1            | Friedrich Kuhlau                   |
| 15       | Jagerlied                   | Felix Mendelssohn                  |
| 16       | Frühlingslied               | Felix Mendelssohn                  |
| 17       | Auf Flügeln des Gesanges    | Felix Mendelssohn                  |
| 18       | Nocturne, op.9-2            | Fryderyk Franciszek Chopin         |
| 19       | Etude, op.10-3              | Fryderyk Franciszek Chopin         |
| 20       | Prélude, op.28-15           | Fryderyk Franciszek Chopin         |
| 21       | Valse, op.64-1              | Fryderyk Franciszek Chopin         |
| 22       | Valse, op.64-2              | Fryderyk Franciszek Chopin         |
| 23       | Fantaisie-Impromptu         | Fryderyk Franciszek Chopin         |
| 24       | Radetzky Marsch             | Johann Baptist Strauss             |
| 25       | Träumerei                   | Robert Alexander Schumann          |
| 26       | Fröhlicher Landmann         | Robert Alexander Schumann          |
| 27       | La prière d'une Vierge      | Tekla Badarzewska                  |
| 28       | Dolly's Dreaming Awakening  | Theodor Oesten                     |
| 29       | Brautchor                   | Wilhelm Richard Wagner             |
| 30       | Liebesträume Nr.3           | Franz Liszt                        |
| 31       | Blumenlied                  | Gustav Lange                       |
| 32       | Course en Troïka            | Peter Ilyich Tchaikovsky           |
| 33       | Ungarische Tänze Nr.5       | Johannes Brahms                    |
| 24       | An der schönen, blauen      |                                    |
| 34       | Donau                       | Jonann Strauss, Sohn               |
| 35       | Humoreske                   | Antonín Dvořák                     |
| 36       | Clair de Lune               | Claude Achille Debussy             |
| 37       | 1ère Arabesque              | Claude Achille Debussy             |
| 38       | Golliwog's Cakewalk         | Claude Achille Debussy             |
| 39       | le te veux                  | Frik Satie                         |
| 40       | 1ère Gymponédie             | Erik Satie                         |
| Eacht D  | iano                        |                                    |
| Edsy P   |                             | Free als Falls C                   |
| 1        | IWINKIE IWINKIE LITTIE Star | French Folk Song                   |
| 2        | Iviary Had a Little Lamb    | Iraditional                        |
| 3        | Bear Song                   | American Folk Song                 |
| 4        | Ich Bin Ein Musikante       | German Folk Song                   |
| 5        | Grand Father's Clock        | Henry Work                         |
| 6        | Maple Leaf Rag              | Scott Joplin                       |
| 7        | Le Quattro Stagioni "La     | Antonio Vivaldi                    |
| /        | Primavera"                  |                                    |
| 0        | Marcha Militaira Nr 1       | Franz Peter Schubert               |
| ð        |                             |                                    |

| 编号        | 乐曲名称                       | 作曲家                               |
|-----------|----------------------------|-----------------------------------|
| 1-36      | Major Scales, Minor Scales | _                                 |
| Hanon     |                            |                                   |
| 1–20      | Hanon 1–20                 | Charles-Louis Hanon               |
| Beyer     |                            |                                   |
| 1-106     | Beyer 1-106                | Ferdinand Beyer                   |
| Burgm     | üller                      |                                   |
| 1         | Openness                   |                                   |
| 2         | Arabesque                  |                                   |
| 3         | Pastoral                   |                                   |
| 4         | A Small Gathering          |                                   |
| 5         | Innocence                  |                                   |
| 6         | Progress                   |                                   |
| 7         | The Clear Stream           |                                   |
| 8         | Gracefulness               |                                   |
| 9         | The Hunt                   |                                   |
| 10        | Tender Flower              |                                   |
| 11        | The Young Shepherdess      |                                   |
| 12        | Farewell                   |                                   |
| 13        | Consolation                | Johann Friedrich Franz Burgmüller |
| 14        | Austrian Dance             |                                   |
| 15        | Ballad                     |                                   |
| 16        | Sighing                    |                                   |
| 17        | The Chatterbox             |                                   |
| 18        | Restlessness               |                                   |
| 19        | Ave Maria                  |                                   |
| 20        | Tarantella                 |                                   |
| 21        | Angelic Harmony            |                                   |
| 22        | Gondola Song               |                                   |
| 23        | The Return                 |                                   |
| 24        | The Swallow                |                                   |
| 25        | The Knight Errant          |                                   |
| Czerny100 |                            |                                   |
| 1-100     | Czerny100 1-100            | Carl Czerny                       |

\* 版权所有。未经授权将以上素材用于除私下练习、个人兴趣爱好以外的其它目的用途为法律所禁止的侵权行为。

ロトロンジス(年前,京正印度(マイン)3。 如果 SMF Play Mode 设置为"Internal",则某些声部的音量无法通 过调节 Song Volume SMF 参数进行改变。如果 SMF Play Mode 设置 为"External", 则所有声部的音量均可调节改变。 \*

\* 带有 (\*) 星标的乐曲为 Roland 公司编曲的曲目。版权归 Roland 公司所有。

\* Listening 1, 2, 6-18 为钢琴独奏曲目,无伴奏。

## **Roland**

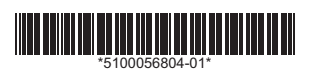